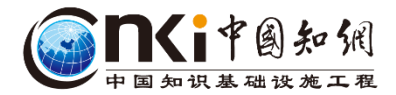

## CNKI数字资源 助力高校学术科研

同方知网江苏分公司 王鑫 2018.05.21

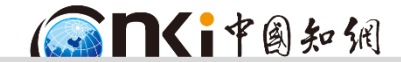

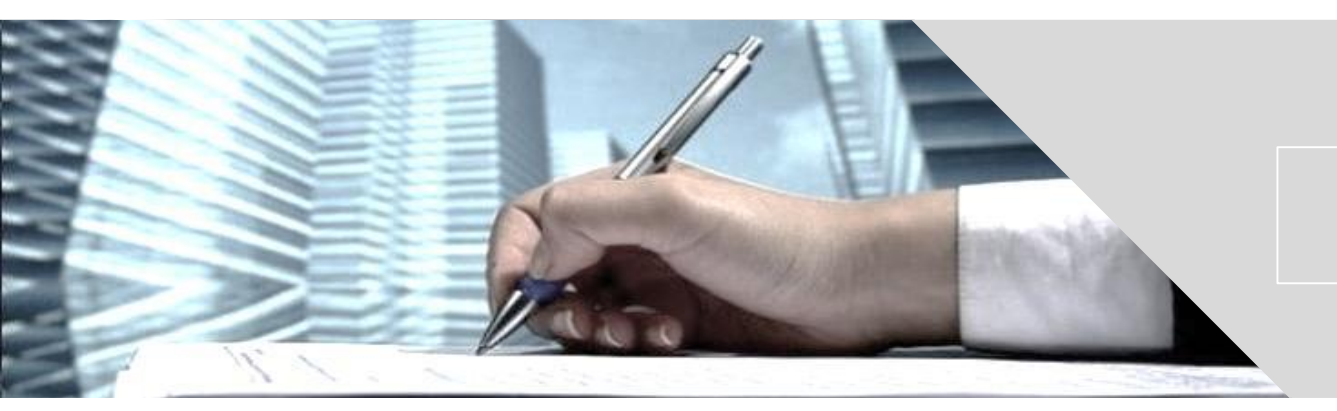

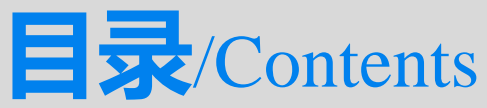

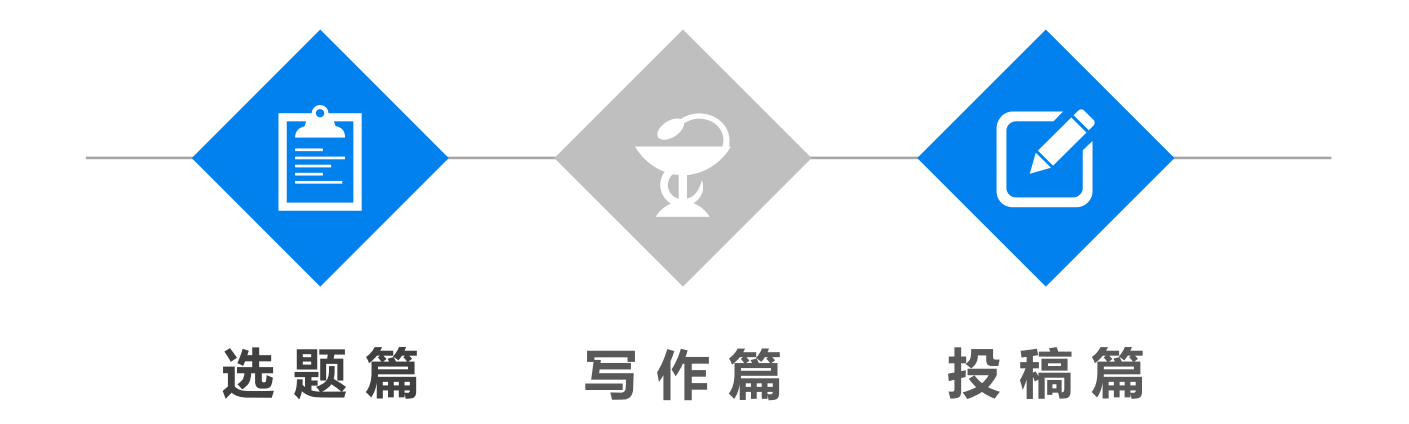

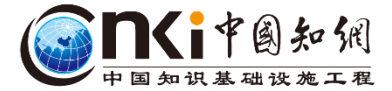

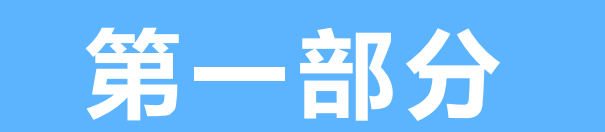

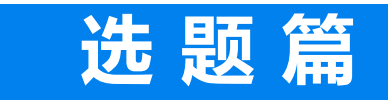

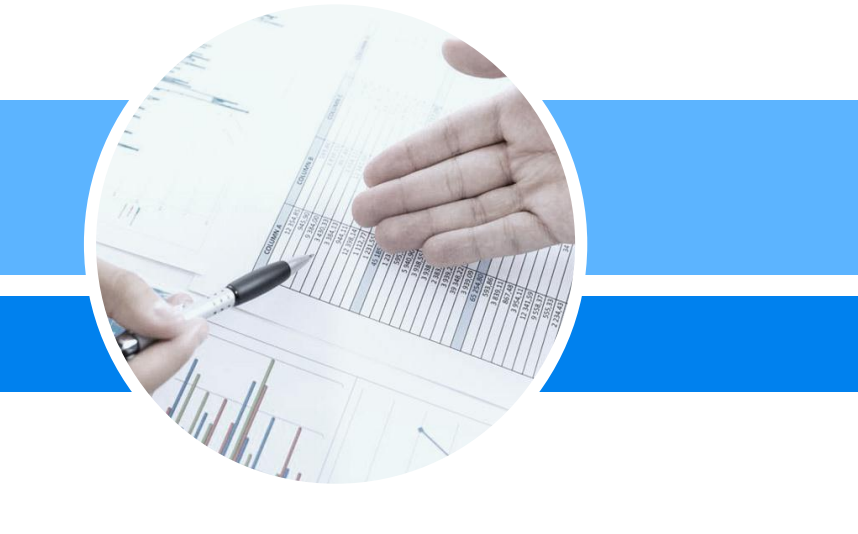

进入新检索平台方式:

知 中国知网

←

X

- 从旧版首页选新首页进去
- 直接输入网址: nvsm.cnki.net

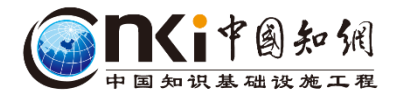

θ

D nvsm.cnki.net/KNS/ С ③ **□**<i<sup>†</sup>**◎□** CNKI产品 手机版 English 旧版入口 网站地图 帮助中心 充值中心 关于我们 购买知网卡 登录 注册 中国知识基础设施工程 高级检索 文献检索 主题 ▼ 中文文献、外文文献 (Elsevier、Springer、Wiley.....) IP登录 出版物检索 知识元检索 ✔ 博硕 ♂ ✔ 会议 ♂ 年鉴 陪库 ✓ 学术期刊 ♂ ✔ 报纸 ♂ 引文检索 「采购 ♂ 图书 ピ 古籍で 法律法规 ☑ 政府文件 ☑ 企 行业知识服务与知识管理平台 研究学习平台 专题知识库 研究型学习平台 大数据研究平台 农林牧渔、卫生、科学研究 党政/红色专题 研究生 本科生 高职学生 专利分析 学术图片 统计数据 学术热点 食品 医疗 药业 公共卫生 国十 农业 机关公文 两学一做三严三实 科学决策 中职学生 中学生 学者库 检验检疫 环保 水利 气象 海洋 地震 十九大 长征 党史 军史 抗战 辛亥 协同研究平台 协同研究平台教学版 建筑、能源、冶炼、交通运输 公共管理 城乡规划 建筑材料 建筑 电力 冶金 治国理政 科研项目申报信息库 深化改革 司法改革 依法执政 煤炭 交通 船舶 石油 税改 PPP 城镇化

中国兴长期到 (同個化) Q+

| 是不是                                  | 是这样检索?                                                          | — 一在检                                       | 索框中轴                           | 俞入松                    | 家词                                 | Ĵ                     |                    |                                                                    | <b>人</b> 中國知保<br>知识基础设施工程       |
|--------------------------------------|-----------------------------------------------------------------|---------------------------------------------|--------------------------------|------------------------|------------------------------------|-----------------------|--------------------|--------------------------------------------------------------------|---------------------------------|
|                                      |                                                                 | 專硕士 会议 报纸 图                                 | 部 年鉴 百利                        | 斗 词典                   | 统计数据                               | 专利 材                  | 秋生 夏               | 包多>>> 检索 。                                                         | 跨库选择(8)<br>出版物检索                |
| 主题:审计 ×                              | 查看审计的指数分析结果                                                     |                                             |                                |                        |                                    |                       |                    | 3                                                                  | 有本中位亲 向牧位亲                      |
| 分组浏览: 主题<br>内部审计(3858)<br>管理审计(1339) | 发表年度<br>企业管理 (3813) 内部控制 (3374) 被审<br>审计机关 (1307) 经济责任审计 (1172) | 计单位(1797) 财政管理(1688)<br>审计监督(1159) 内部审计工作(1 | 审计工作 (1682)<br>1151) 审计质量 (114 | 会计师事务所 (1<br>3)   审计风险 | 1420) 审计 <del>)</del><br>(1119) >> | <u>∮</u><br>舌动 (1348) | È费订阅<br>×<br>☎     | ■<br>一<br>一<br>一<br>一<br>一<br>一<br>一<br>一<br>一<br>一<br>一<br>一<br>一 | 研究与学习<br>不能少利器<br>研究型协同学习平台     |
| 排序: 相关度                              | 发表时间✦                                                           | (                                           | 🕀 현 🕅 前文文中 🕀                   | 文文献 ■列調                | 表 <b>■</b> 摘要 (                    | 每页显示: 10              | 20 <mark>50</mark> |                                                                    |                                 |
| 已选文献: 0                              | 清除 批里下载 导出/参考文献 计重                                              | 曾可视化分析 👻                                    |                                |                        | 找到 227,17                          | 5 条结果 1/              | 120 >              | 为我推荐                                                               |                                 |
|                                      | 题名                                                              | 作者                                          | 来源                             | 发表时间                   | 数据库 被                              | 引 下载                  | 阅读                 | <ul> <li>大数据时代对(<br/>质里的影响探察)</li> </ul>                           | CPA审计风险与审计<br>究                 |
| □1 经管专<br>基于南                        | 业研究生实验课程满意度及其影响因素<br>京 <mark>审计</mark> 大学的调查                    | 秦研究一一<br>李芝倩; 崔到陵                           | 长春教育学院学<br>报                   | 2018-05-17<br>18:47    | 期刊                                 | ł                     | ŀщ                 | - 政府信息资源<br>究                                                      | 管理效益审计标准研                       |
| ■2 军队医                               | 院内部 <mark>审计</mark> 信息化建设                                       | 海量数据!                                       | F A.L                          |                        |                                    | ł                     | F m                | <ul> <li>上市公司关联:</li> <li>研究</li> <li>审计程序失当)</li> </ul>           | 与交易舞弊审计案例<br>问题研究               |
| □3 内部控                               | 制与财务报表 <mark>审计</mark> 的整合研究                                    | 需要花多久                                       | 才能看                            | 完?<br>ふ?               | 2                                  | ł                     | ι<br>Π             | - 现代大学风险的<br>————————————————————————————————————                  | 管理和审计服务研究<br>学为例                |
| □4 电子商                               | 务下的 <mark>审计</mark> 风险防范研究                                      | 具的需安全                                       | 前有元                            | <b>么</b> 。             | 5                                  | ł                     | F m                | <ul> <li>审计服务生产研究</li> <li>事务所特征、行行</li> </ul>                     | 研究述评<br>行为与审计生产效率<br>2015年社会回险管 |
| ■5 国家审                               | 计质量与审计整改机制                                                      | 黄溶冰                                         | 湖湘论坛                           | 2018-05-16<br>09:26    | 期刊                                 | ł                     | ŀщ                 | • 大剱塘时代内部<br>理中的应用<br>• 中小企业内部                                     | ₽₽₽Г1±则穷鸣应官<br>审计工作现状及对策        |

\_

## 发现创新点 找准研究方向

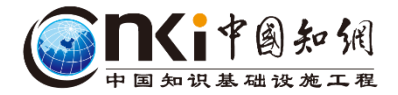

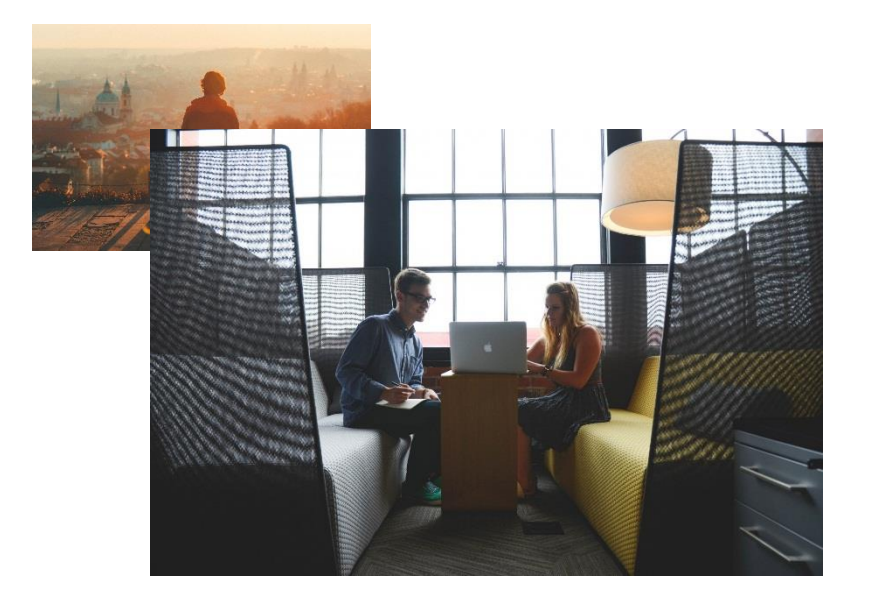

1.从现实应用中选题
 2.从最新研究中选题
 3.从热点趋势中选题
 4.从学科带头人、导师推荐中选题
 5.文献分析,深入了解学科动态,
 辅助选题研究

#### 

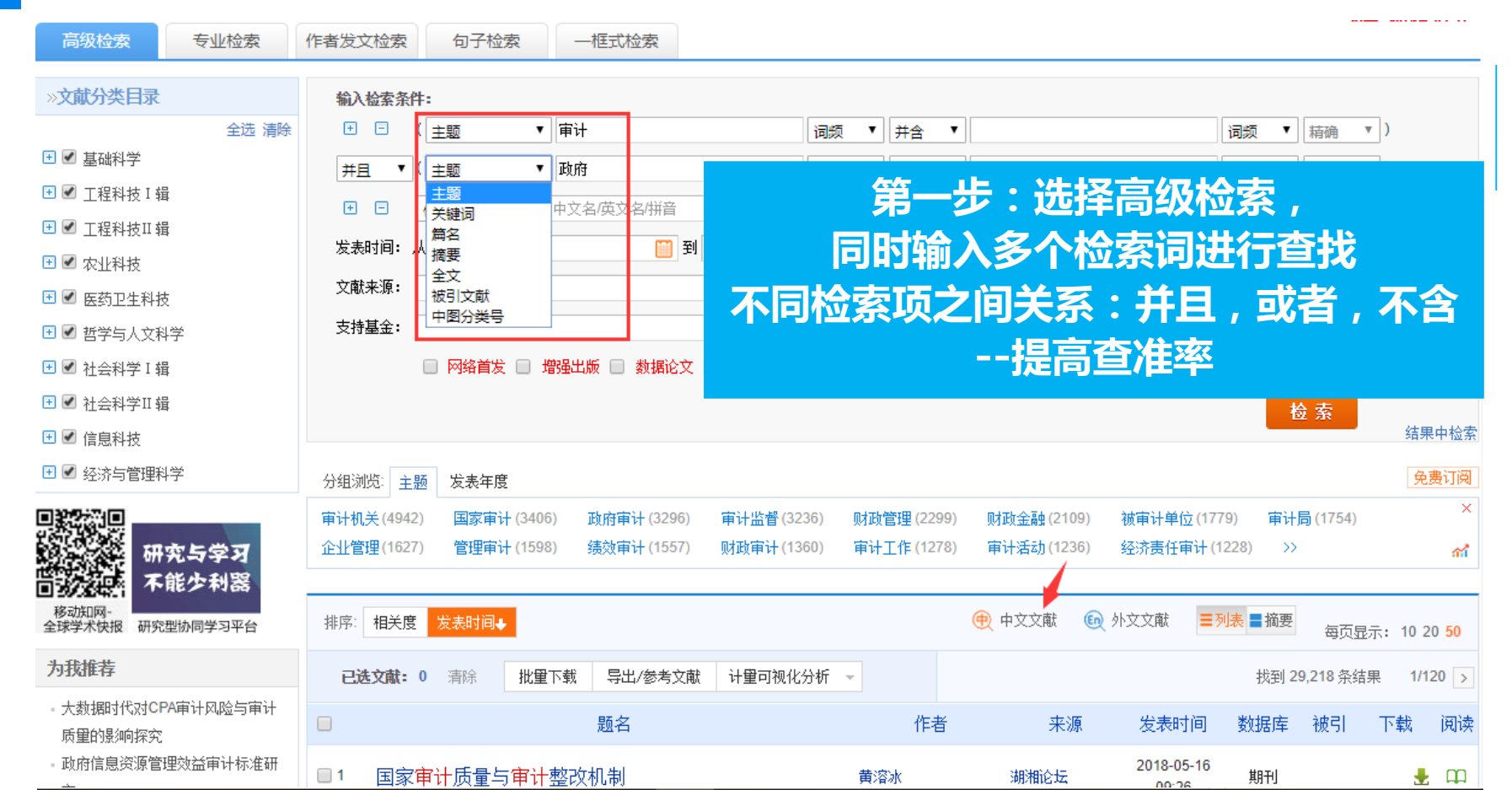

|                                       |                                              |                            |                            |                            |                              |                    | <b>Sn</b> ( |
|---------------------------------------|----------------------------------------------|----------------------------|----------------------------|----------------------------|------------------------------|--------------------|-------------|
|                                       |                                              | <b>赵司</b>                  | 皮引文                        | 献出发                        | <b>过进行</b>                   | 研究                 | 中国知道        |
| 审计机关(4942) 国家审订<br>企业管理(1627) 管理审订    | 计 (3406) 政府审计 (3296)<br>计 (1598) 绩效审计 (1557) | 审计监督 (3236)<br>财政审计 (1360) | 财政管理 (2299)<br>审计工作 (1278) | 财政金融 (2109)<br>审计活动 (1236) | 被审计单位 (1779)<br>经济责任审计 (122) | 审计局 (1754<br>8) >> | ) ×         |
| 排序: 相关度 发表时间                          | 被引◆ 下载                                       |                            |                            |                            |                              | ■摘要                |             |
| <b>已选文献: 0</b> 清除                     | 批里下载 导出/参考文献<br>题名                           | 计里可视化分析                    | 第二步                        | : 通过<br>从高被                | 被引拜序<br>引文献出                 | 8                  | 心实应用<br>亍研究 |
| □1 关于行政事业单                            | 单位内部控制的几个问题                                  |                            |                            | 引用频                        | <b>次高</b> ,                  | 应用扩                | 散广          |
| □2 论国家治理与国                            | 国家审计                                         |                            | 刘家义                        | 中国社会科学                     | 2012-06-10                   | 期刊 577             | 12925 🛃 📖   |
| ■3 以科学发展观为                            | 为指导 推动审计工作全面                                 | 10发展                       | 刘家义                        | 审计研究                       | 2008-05-28                   | 期刊 420             | 1723 🛃 HTML |
| ■ 4 我国 <mark>审计</mark> 市场制<br>流向的案例分析 | 制度安排与 <mark>审计</mark> 质量需求<br>ff             | ——中天勤客户                    | 刘峰;张立民;雷科罗                 | 罗 会计研究                     | 2002-12-15                   | 期刊 394             | 3397 🛃 📖    |
| □5 财务会计新课是                            | 迹:盈余管理                                       |                            | 秦荣生                        | 当代财经                       | 2001-02-21                   | 期刊 363             | 1934 🛃 📖    |
| ■6 政治关联、审计                            | ╋<br>╋のでで、「「「」」<br>●                         |                            | 雷光勇; 李书锋; 王邦<br>娟          | <sup>§</sup> 管理世界          | 2009-07-15                   | 期刊 327             | 6881 🛃 📖    |
| □7 市场 政府与会                            | 计监管                                          |                            | 黄世忠; 杜兴强; 张鹏<br>芳          | 生会计研究                      | 2002-12-15                   | 期刊 311             | 2044 🛃 📖    |
| ■ 8 媒体监督、政府<br>■ 8 重述视角的证据            | <mark></mark> 开预与公司治理:来自中<br>居               | 「国上市公司财务                   | 戴亦一; 潘越; 刘思起               | g 世界经济                     | 2011-11-10                   | 期刊 301             | 6820 🛃 🛄    |

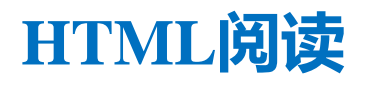

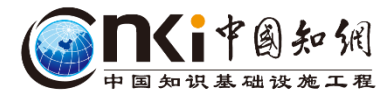

2008年02期 ISSN: 1003-2886

|          | 「期刊」                                                                | <mark>检索</mark> * * * * * * * * * * * * * * * * * * * |
|----------|---------------------------------------------------------------------|-------------------------------------------------------|
| 知识节点     | 政府绩效审计:国际演进及启示                                                      | 🗍 记笔记                                                 |
| "基本信息    | · · · · · · · · · · · · · · · · · · ·                               |                                                       |
| * 摘要     | 西安交通大学管理学院 复旦大学管理学院 中国华融资产管理公司 710049 200433 100045                 | 5                                                     |
| * 关键词    |                                                                     | 关注 < 分享- ★ 收藏 🕞 打印                                    |
| * 分类号    | 摘要:我国政府绩效审计实践应用中的困惑及其与理想目标的背离,引发了对我国政府绩效审计应用乏力的反                    | 2                                                     |
| 知识网络     | 思。以国际主流政府绩效审计的发展为主轴,本文系统地描述和剖析了其思想起源、理论演进与实践发展的完                    | 本计科学                                                  |
| * 引文网络   | 整历程,并进行了简要地总结与评述,籍此,针对我国政府绩效审计发展中的瓶颈,就政府绩效审计的本质、范                   | NTING RESEARCH                                        |
| * 关联作者   | 围、评价内容和指标体系设计等大键问题,有力分析了国外政府绩效审计结节的启示与息义,以期为我国政府绩效审计的未来良性变革与发展提供借鉴。 |                                                       |
| * 相似文献   | 关键词:政府绩效审计;理论演进;评价模式;审计创新;                                          | Construction.                                         |
| * 读者推荐   | 分类号: F239.6                                                         |                                                       |
| * 相关基金文献 |                                                                     | <b>会计研究</b><br>Accounting Researc<br>h                |

山 CAJ下载 人 PDF下载

## 

| 排序: | 相关度 发表时间 被引◆ 下载                                                   | ŧ                 | ゆ 🧾 加文文中            | ▶文文献 三列    | 表 <mark>■</mark> 摘要 | 每页显              | 显示: 10 20 <mark>50</mark> |
|-----|-------------------------------------------------------------------|-------------------|---------------------|------------|---------------------|------------------|---------------------------|
| ej  | <b>选文献: 0</b> 清除 批里下载 导出/参考文献 计里可视化分析                             | -                 |                     |            | 找到 29               | 9, <b>197</b> 条结 | 课 1/120 >                 |
|     | 题名                                                                | 作者                | 来源                  | 发表时间       | 数据库                 | 被引               | 下载 阅读                     |
| 1   | 关于行政事业单位内部控制的几个问题                                                 | 笹三先・섬             | <b>谏掌握</b>          | 言波され       | て南北的                | i FÇ E           | 目扩散程                      |
| 2   | 论国家治理与国家审计                                                        | マ・シーマ<br>は世辺      | 之手 <u>候</u><br>1—管好 | う成りつ       |                     | 3143<br>3143     |                           |
| 3   | 以科学发展观为指导 推动 <mark>审计</mark> 工作全面发展                               |                   | 审计研究                | 2008-05-28 | 期刊                  | 420              | 1723 🛨 HTML               |
| 4   | 我国 <mark>审计</mark> 市场制度安排与 <mark>审计</mark> 质量需求一一中天勤客户<br>流向的案例分析 | 刘峰; 张立民; 雷科罗      | 会计研究                | 2002-12-15 | 期刊                  | 394              | 3397 🛃 📖                  |
| 5   | 财务会计新课题:盈余管理                                                      | 秦荣生               | 当代财经                | 2001-02-21 | 期刊                  | 363              | 1934 🛃 📖                  |
| 6   | 政治关联、 <mark>审计</mark> 师选择与公司价值                                    | 雷光勇; 李书锋; 王秀<br>娟 | 管理世界                | 2009-07-15 | 期刊                  | 327              | 6881 뢒 HTML               |
| 7   | 市场 政府与会计监管                                                        | 黄世忠; 杜兴强; 张胜<br>芳 | 会计研究                | 2002-12-15 | 期刊                  | 311              | 2044 🛃 📖                  |
| 8   | 媒体监督、 <mark>政府</mark> 干预与公司治理:来自中国上市公司财务<br>重述视角的证据               | 載亦一; 潘越; 刘思超      | 世界经济                | 2011-11-10 | 期刊                  | 301              | 6820 뢒 📖                  |
| 9   | 我国绩效审计理论研究回顾与展望                                                   | 宋常; 吴少华           | 审计研究                | 2004-04-28 | 期刊                  | 246              | 2790 🛃 📖                  |

## 从现实应用中选题—通过高被引文献出发进行研究 · 国知识基础读述 · 国知识基础读述 · 国知识基础读述 · 国知识基础读述 · 国知识基础读述 · 国知识基础读述 · 国知识基础读述 · 国知识基础读述 · 国

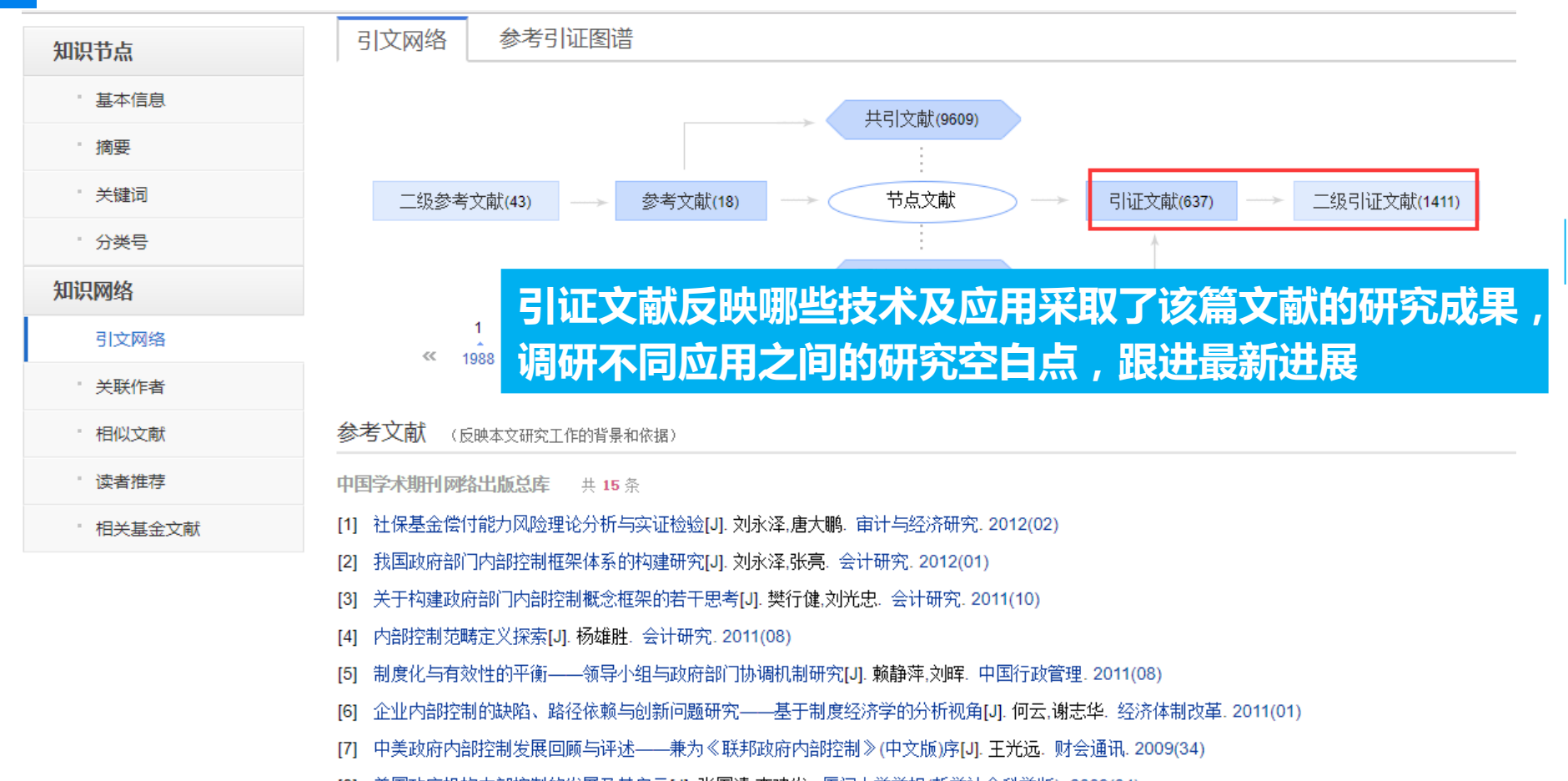

## 从最新研究中选题

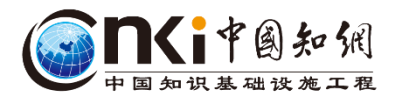

| 分组浏览:       | 主题 发表年度            | 研究层次 作      | 诸 机构 基金             | ž                      |          |      | 免费订阅   |
|-------------|--------------------|-------------|---------------------|------------------------|----------|------|--------|
| 2018 (360)  | 2017 (1891)        | 2016 (2239) | 2015 ( <u>2216)</u> | <del>2014 (2193)</del> | 利用公扣制修计能 | 杏毛甘_ | _ 年的文献 |
| 2008 (1457) | <b>2007</b> (1343) | 2006 (1226) | 2005 (981)          | 2004 (794)             |          | ,旦徂木 |        |

| 排序: 相关度 发表时间↓ 被引 下载                                                        |                                   | 😥 🏛文文中 🕀   | 外文文献 ■列             | 表■摘要 毎    | 页显示 <b>: 10 20 <del>50</del></b> |
|----------------------------------------------------------------------------|-----------------------------------|------------|---------------------|-----------|----------------------------------|
| <b>已选文献:0</b> 清除 批量下载 导出/参考文献 ì                                            | 计里可视化分析 👻                         |            |                     | 找到 29,197 | 条结果 1/120 >                      |
| 国語名                                                                        | 作者                                | 来源         | 发表时间                | 数据库 被引    | 計 下载 阅读                          |
| ■1 国家审计质量与审计整改机制                                                           | 黄溶冰                               | 湖湘论坛       | 2018-05-16<br>09:26 | 期刊        | 🛓 🛱                              |
| ■2 国家监察体制改革背景下完善国家 <mark>审计</mark> 制度                                      | <sup>美的思考</sup> 利田 <del>人</del> 名 | 日本一王の北の登る会 | ा ह                 | 「お发き      | まいには                             |
| ■3 国家 <mark>审计</mark> 在全面从严治党方面作用的拓展                                       | 出行业量                              | 最新进展,      | 找出研                 | F究空白      | 。<br>1点,辅助                       |
| ■4 论 <mark>审计</mark> 机关建设项目 <mark>审计</mark> 结果的法律地位一<br>大常委会法制工作委员会"复函"的剖析 | -一对全 <mark>国人</mark> 程乃胜          | 会计之友       | 2018-05-09          | 期刊        | 5 🛃 HTML                         |
| ■ 5 美国、澳大利亚政府综合财务报告 <mark>审计</mark> 实践<br>■ 5 较                            | 线的发展与比                            | 会计之友       | 2018-05-09          | 期刊        | 13 뢒 HTML                        |
| ■ 6 从auditability的法理涵义看 <mark>审计</mark> 如何把权<br>的笼子                        | 又力关进制度<br>王婷                      | 财会月刊       | 2018-05-09          | 期刊        | 🛃 HTML                           |
|                                                                            |                                   |            |                     |           |                                  |

## 从最新研究中选题

<del>た</del>

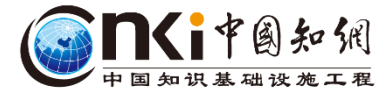

X

| 关键词分布      | 国家审   | it [            |        |               |    |    |     |    |     |    |    |    |    |            |    |    |    |   |                 |        |    |    |
|------------|-------|-----------------|--------|---------------|----|----|-----|----|-----|----|----|----|----|------------|----|----|----|---|-----------------|--------|----|----|
|            | 绩效审   | it (            | 31     |               |    |    |     |    |     |    |    |    |    |            |    |    |    |   |                 |        |    |    |
| 数据库: 文献库   | 政府审   | it i            | 70     | 91            |    |    |     |    |     |    |    |    |    |            |    |    |    |   |                 |        |    |    |
|            | 审计    |                 | 11     | 24            | 15 |    |     |    |     |    |    |    |    |            |    |    |    |   |                 |        |    |    |
| 察杀件: 主题;审计 | 对策    | 1               | 26     | 53            | 24 | 59 |     |    |     |    |    |    |    |            |    |    |    |   |                 |        |    |    |
| 分布项: 关键词   | 国家治   | 理 2             | 97     | 16            | 67 | 23 |     |    |     |    |    |    |    |            |    |    |    |   |                 |        |    |    |
| (          | < 内部控 | 制               | 11     |               |    | 8  | 14  |    |     |    |    |    |    |            |    |    |    |   |                 |        |    |    |
| 显示数里:      | 问题    | ·               | 17     | 37            | 23 | 48 | 191 |    |     |    |    |    |    |            |    |    |    |   |                 |        |    |    |
| 1 共现铂硅分析   | 政府绩效  | 审计              |        | 20            | 15 |    | 30  |    |     | 22 |    |    |    |            |    |    |    |   |                 |        |    |    |
| ▲ 住意交叉分析   | 上市公   | 司               |        |               |    |    |     |    | 10  |    |    |    |    |            |    |    |    |   |                 |        |    |    |
| 1/22/2/001 | 审计质   | 量               | 23     |               | 31 |    | 8   |    |     |    |    | 8  |    |            |    |    |    |   |                 |        |    |    |
|            | 环境审   | ìt              |        | 11            | 19 |    | 12  |    |     |    |    |    |    |            |    |    |    |   |                 |        |    |    |
|            | 经济责任  | 审计              | 21     | 15            | 15 |    | 10  | 25 |     | 8  |    |    |    |            |    |    |    |   |                 |        |    |    |
|            | 审计监   | 督               | 29     | 14            | 22 |    |     | 11 |     |    |    |    |    |            |    |    |    |   |                 |        |    |    |
|            | 信息披   | 露               |        |               |    |    |     |    | 11  |    |    | 43 |    |            |    |    |    |   |                 |        |    |    |
|            | 政府    |                 |        | 70            |    | 42 | 13  |    | 8   | 13 |    |    |    |            |    |    |    |   |                 |        |    |    |
|            | 跟踪审   | <del>й</del> -  | 11     | 13            | 10 |    |     |    |     |    |    |    |    |            |    |    |    |   | $\overline{\ }$ |        |    |    |
|            | 内部审   | <del>भ</del> ाः | 32     |               | 42 |    |     |    | 13  | 11 |    |    |    |            |    |    |    |   |                 | $\sum$ |    |    |
|            | 公司治   | 理               |        |               |    |    |     |    | 15  |    |    | 28 |    |            |    |    | 12 |   |                 | 9      |    |    |
|            | 注册会计  | 小市              |        |               | 8  | 32 | 15  |    |     |    |    | 10 | 17 | 8          |    |    |    |   |                 |        |    |    |
|            |       |                 | _      | 116           | -  |    |     | _  | _   |    | 图  |    |    |            | 阙  | _  | -  |   |                 | _      |    | щ  |
|            |       | 1               | 医炎     | in the second | 医杆 | ₽  | 꿝   | 国後 | 内部的 | Ð  | を  | 井  | 町土 | <b>虾</b> 境 | 来责 | 事件 |    | 闼 | 開新              | 内部     | 오리 |    |
|            |       | 4               | ∎<br>∓ | 事計            | 町  | Ŧ  | 巌   | 副  | 遊   | 儲  | 效审 | 임  |    | 車汁         | 日申 | 財政 | 披露 | 臣 | 車斗              | 車計     | 計開 | 計明 |
|            |       |                 |        |               |    |    |     |    |     |    | Ŧ  |    |    |            | Ŧ  |    |    |   |                 |        |    | Ы  |

## 从热点趋势中选题一通过指数检索查看主题研究近年的发展态势

🛛 机构分布 🛛

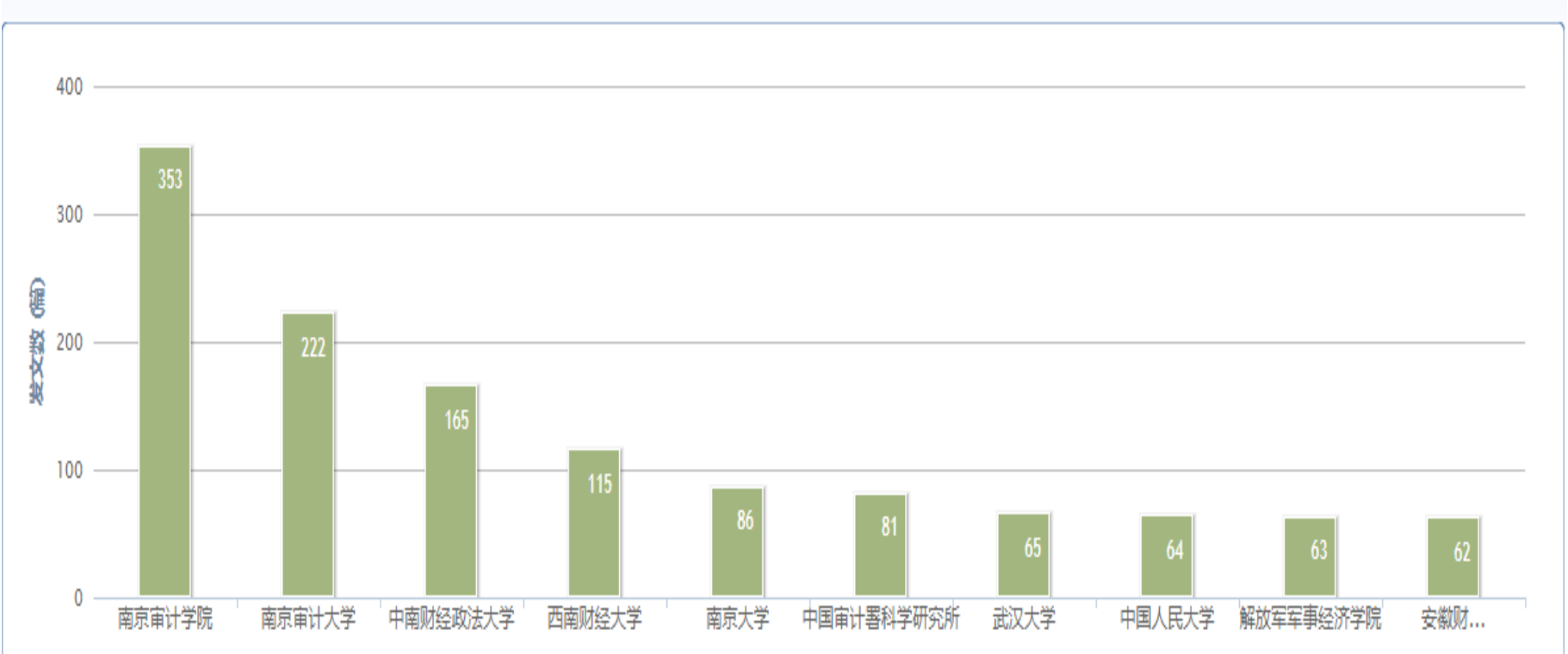

## 从学科带头人、导师推荐中选题一作者知网节

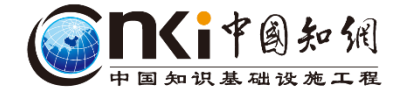

| 分组浏览: 主  | 题 发表年度           | 研究层次     | 作者 机构    | 基金              |          |          |         |           |                       |          | 免费订阅 |
|----------|------------------|----------|----------|-----------------|----------|----------|---------|-----------|-----------------------|----------|------|
| 郑石桥(43)  | 郑石桥(42)          | 林忠华 (30) | 陈希晖 (29) | 张龙平 (24)        | 尹平 (23)  | 王会金 (22) | 廖洪 (22) | 杨肃昌 (20)  | 张立民 <mark>(19)</mark> | 张庆龙 (18) | ×    |
| 徐向真 (18) | 张军(18)           | 张立民 (18) | 王素梅(17)  | 陆晓晖 (16)        | 马志娟 (16) | 黄溶冰 (16) | 宋常 (15) | 冯均科 (15)  | 刘家义 (15)              | 王小平 (15) |      |
| 齐兴利(15)  | 刘成 <u>立 (15)</u> | 李明辉 (15) | 张曾莲(14)  | 秦荣生 <b>(14)</b> | 杨肃昌 (14) | 谢志华(14)  | 刘国常(14  | ) 蔡春 (14) | 鄢定友(13)               | 刘西友 (13) |      |
| 靳思昌 (13) | 唐大鵬(13)          | 崔振龙 (13) | 廖义刚(13)  | 管亚梅 (13)        | 许莉 (13)  | 吴秋生 (13) | <<      |           |                       |          | ഷ്   |

| 排序:      | 相关度 发表时间+ 被引 下载                         | (#           | ) <b>中文文献                                    </b> | ■ 摘文文      | ■列表 ■摘要 | 每页显 | 示: <b>10 2</b> ( | 0 <mark>50</mark> |
|----------|-----------------------------------------|--------------|---------------------------------------------------|------------|---------|-----|------------------|-------------------|
| Ei       | <b>达文献: 0</b> 清除 批里下载 导出/参考文献 计里可视化分析   | •            |                                                   |            |         | 抄   | ] <b>29</b> 条结   | 课                 |
|          | 题名                                      | 作者           | 来源                                                | 发表时间       | 数据库     | 被引  | 下载               | 阅读                |
| 1        | 环境治理领域机会主义行为的识别与治理                      | 陈希晖; 梁思源     | 中国审计评论                                            | 2016-01-01 | 期刊      |     | 134 去            | HTML              |
| 2        | 环境治理领域机会主义行为的识别与治理                      | 陈希晖; 梁思源     | 中国审计评论                                            | 2016-01-01 | 辑刊      |     | 134 去            | HTML              |
| 3        | 资源环境 <mark>审计</mark> 在生态文明建设中发挥作用的机理和路径 | 陈希晖; 邢祥娟     | 中国会计学会环<br>境会计专业委员<br>会2014学术年会<br>论文集            | 2014-10-25 | , 中国会议  |     | 253 🛨            | m                 |
| <b>4</b> | 资源环境审计在生态文明建设中发挥作用的机理和路径                | 邢祥娟; 陈希晖     | 生态经济                                              | 2014-09-01 | 期刊      | 20  | 1267 去           | m                 |
| 5        | 国家 <mark>审计</mark> 提升政治信任的机理和路径         | 陈希晖; 陈良华; 李鵬 | 事计研究                                              | 2014-01-28 | ) 期刊    | 24  | 1303 去           | ф                 |
|          |                                         |              |                                                   |            |         |     |                  |                   |

#### 知识网络

#### 作者关注领域

## 导师推荐中选题一作者知网节

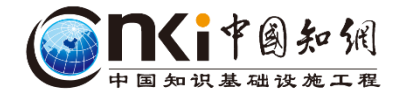

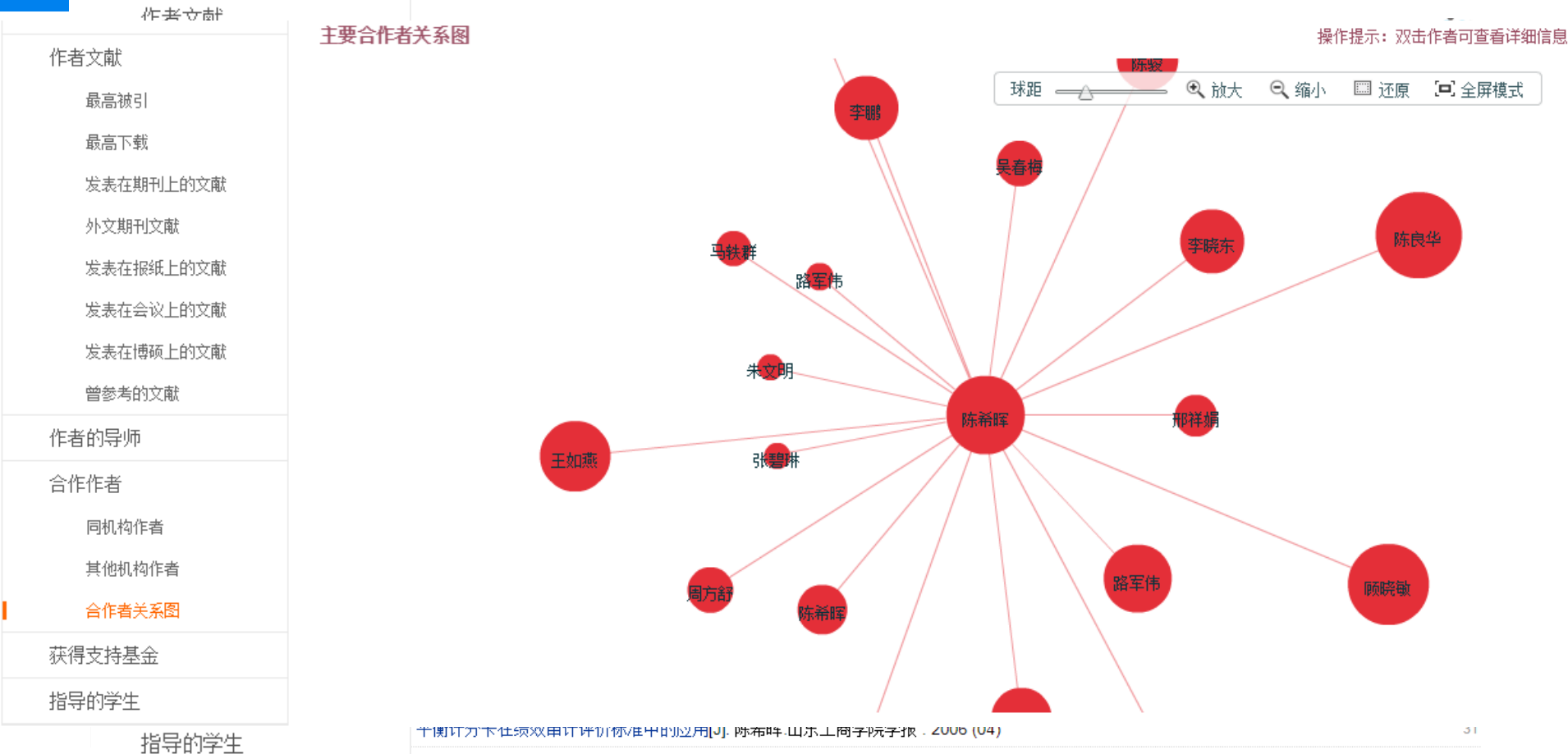

## 文献分析,深入了解学科动态,辅助选题研究

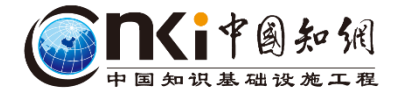

| 排序:        | 相关度 发表时间 被引 丁丁                                               |                        | ŧ                 | 的 加尔文中 | 帅文文献 📃     | 列表 〓摘要 | 每页显示             | 示: <b>10 2</b> 0 | ) 50 |
|------------|--------------------------------------------------------------|------------------------|-------------------|--------|------------|--------|------------------|------------------|------|
| ei         | <b>达文献:67</b> 清除 批量下载 导出/参考文献                                | 计里可视化分析 👻              | ]                 |        |            | 找到 29  | , <b>197</b> 条结界 | 艮 1/12           | :0 > |
|            | 题名                                                           | 已选文献分析(67)<br>全部检索结果分析 | 作者                | 来源     | 发表时间       | 数据库    | 被引               | 下载               | 阅读   |
| ✔ 1        | 关于行政事业单位内部控制的几个问题                                            | <u>ب</u> ر             | 山永泽; 唐大鵬          | 会计研究   | 2013-01-15 | 期刊     | 637 2            | 25251 去          | HTML |
| <b>⊘</b> 2 | 论国家治理与国家 <mark>审计</mark>                                     | 刘                      | 间家义               | 中国社会科学 | 2012-06-10 | 期刊     | 577 1            | 12925 去          | ф    |
| <b>₹</b> 3 | 以科学发展观为指导 推动 <mark>审计</mark> 工作全面发                           | 展刻                     | 刘家义               | 审计研究   | 2008-05-28 | 期刊     | 420              | 1723 去           | HTML |
| ✔ 4        | 我国 <mark>审计</mark> 市场制度安排与 <mark>审计</mark> 质量需求一一<br>流向的案例分析 | -中天勤客户<br>刘            | 小峰; 张立民; 雷科罗      | 会计研究   | 2002-12-15 | 期刊     | 394              | 3397 去           | m    |
| <b>₹</b> 5 | 财务会计新课题:盈余管理                                                 | 秦                      | 豪荣生               | 当代财经   | 2001-02-21 | 期刊     | 363              | 1934 去           | m    |
| ✔ 6        | 政治关联、 <mark>审计</mark> 师选择与公司价值                               | 雷                      | 雷光勇; 李书锋; 王秀<br>肩 | 管理世界   | 2009-07-15 | 期刊     | 327              | 6881 ±           | m    |
| ₹ 7        | 市场 政府与会计监管                                                   | 黄                      | 黄世忠; 杜兴强; 张胜<br>号 | 会计研究   | 2002-12-15 | 期刊     | 311              | 2044 去           | ф    |
| ₹ 8        | 媒体监督、 <mark>政府</mark> 干预与公司治理:来自中国<br>重述视角的证据                | 上市公司财务 戴               | 城亦一; 潘越; 刘思超      | 世界经济   | 2011-11-10 | 期刊     | 301              | 6820 去           | m    |
| <b>₽</b> 9 | 我国绩效 <mark>审计</mark> 理论研究回顾与展望                               | 床                      | 宋常;吴少华            | 审计研究   | 2004-04-28 | 期刊     | 246              | 2790 去           | ф    |
| <b>1</b> 0 | 我国政府部门内部控制框架体系的构建研究                                          | से ग्रे                | 刘永泽;张亮            | 会计研究   | 2012-01-15 | 期刊     | 258              | 6423 去           | m    |

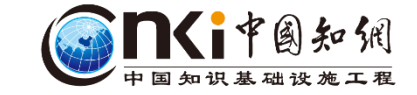

## 文献分析,深入了解学科动态,辅助选题研究

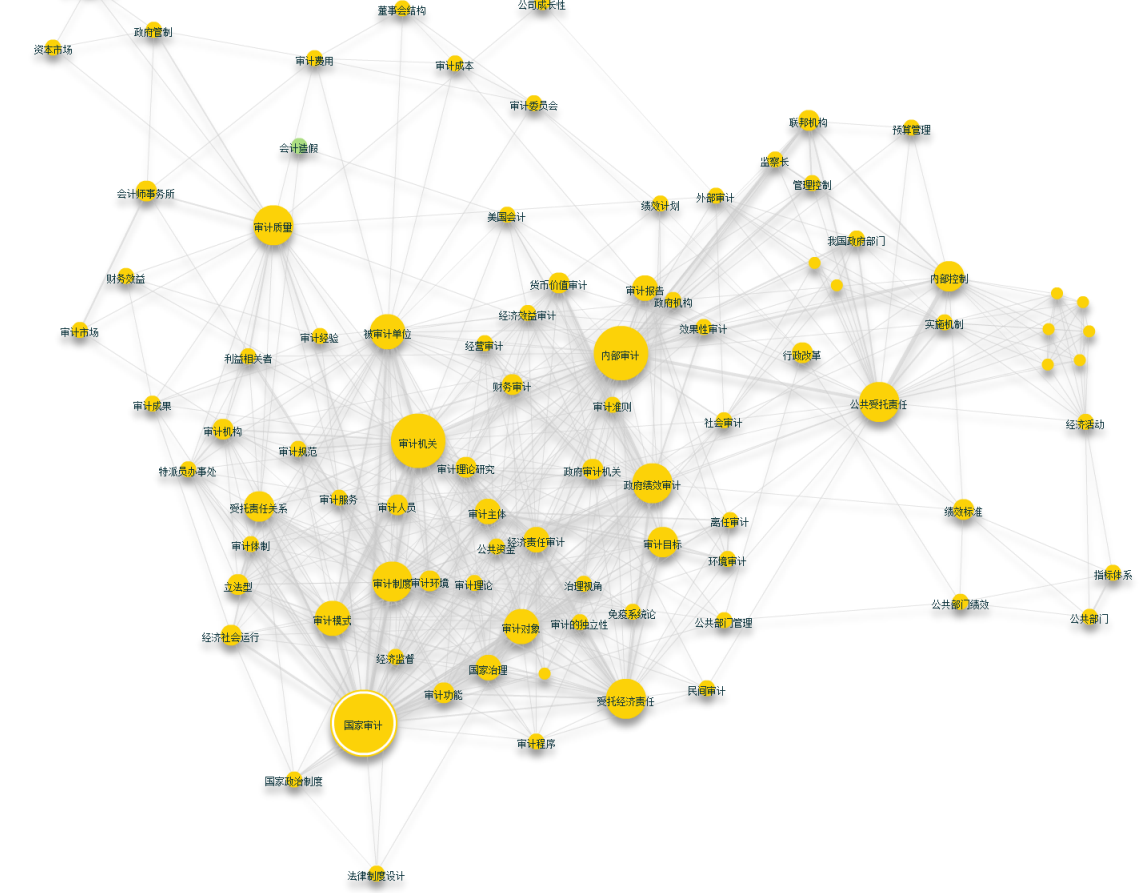

## 文献分析,深入了解学科动态,辅助选题研究

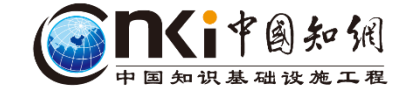

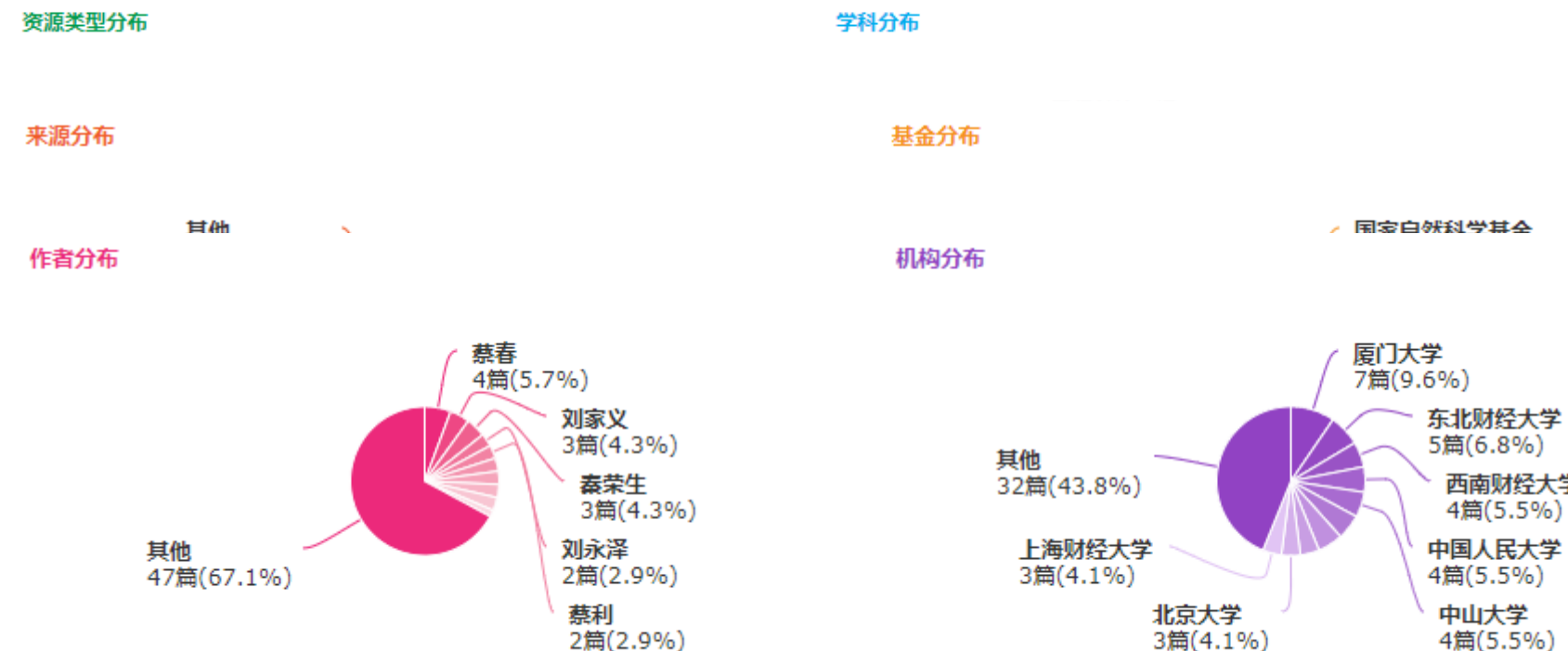

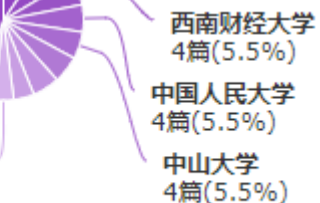

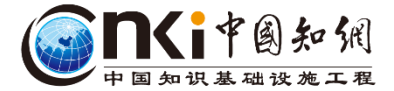

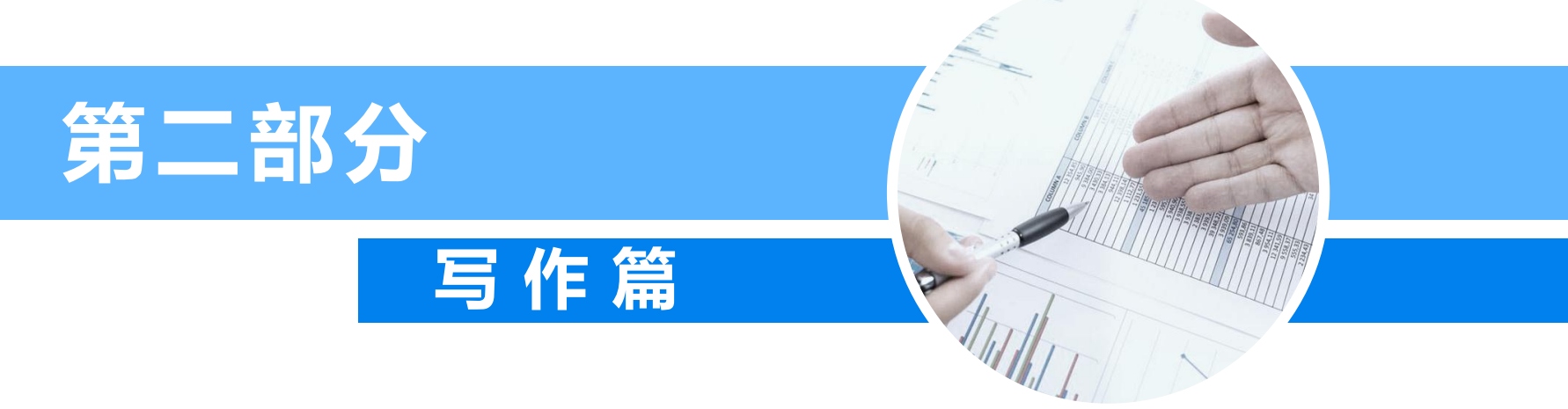

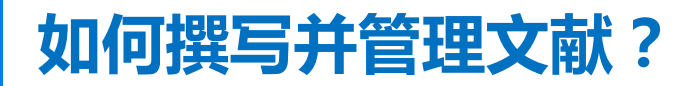

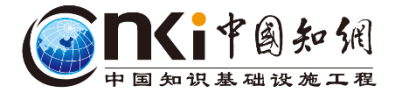

## ▲ 写论文的过程中需要用到哪些资源呢?

- 外文文献、工具书、图片库等

▲ 如何管理撰写文献? -CNKI协同研学平台

### 写综述时,想知道国外进展,怎么办?一一外文文献

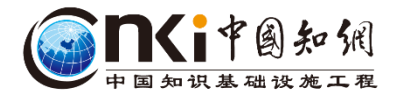

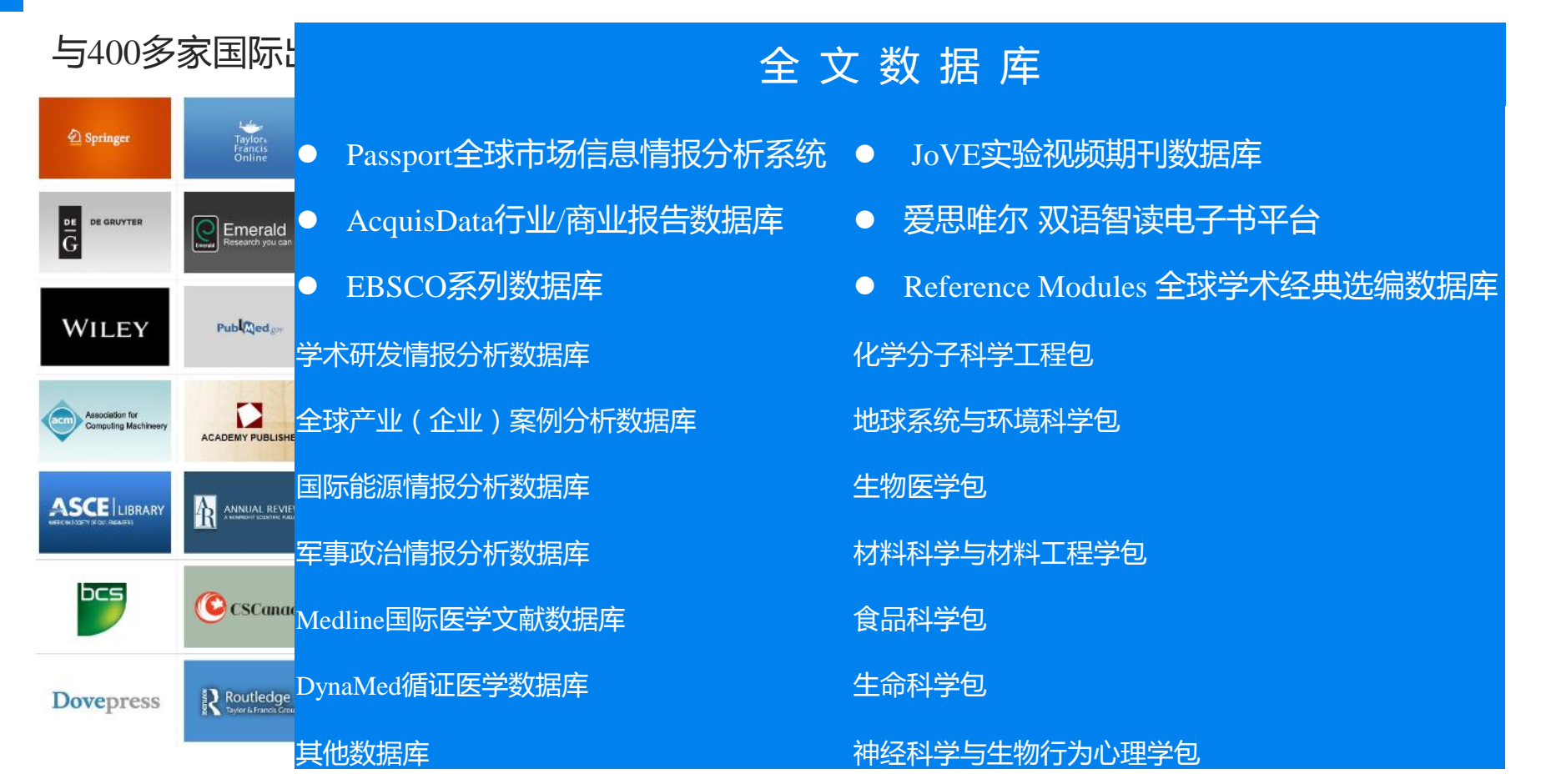

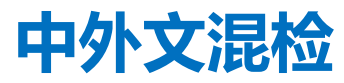

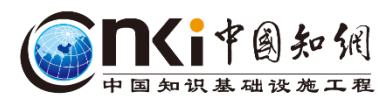

| 输入检索条件:                           |                                                                        |                                           |                               |                           |                       |
|-----------------------------------|------------------------------------------------------------------------|-------------------------------------------|-------------------------------|---------------------------|-----------------------|
| 🗄 🗉 ( 主题                          | ▼ 审计                                                                   | 词频 ▼ 并含                                   | <b>v</b>                      | 词频 ▼ 精确 ▼ )               |                       |
| 并且 ▼ ( 主题                         | <b>T</b>                                                               | 词频 ▼ 并含                                   | ▼                             | 词频 ▼ 精确 ▼ )               |                       |
|                                   | ▼ 中文名/英文名/拼音                                                           | 精确 ▼ 作者单                                  | 位: 全称/简称/曾用名                  | 模糊 ▼                      |                       |
| 发表时间: 从                           | 11111111111111111111111111111111111111                                 |                                           | ] 更新时间: 不限 🔹                  |                           |                       |
| 文献来源:                             |                                                                        |                                           | 模糊 ▼                          |                           |                       |
| 支持基金:                             |                                                                        |                                           | 模糊 ▼                          |                           |                       |
|                                   | 发 🔲 増強出版 🔲 数据论文 🔲 中英文排                                                 | "展 🔲 同义词扩展                                |                               |                           |                       |
|                                   |                                                                        |                                           |                               | 检索                        |                       |
|                                   |                                                                        |                                           |                               |                           | 结果中检索                 |
| 分组浏览:学科 年 语                       | <b>言</b> 作者                                                            |                                           |                               |                           | 免费订阅                  |
| 2018(1) 2017(17)                  | 2016 (119) 2015 (91) 2014 (74) 2                                       | 2013 (81) 2012 (54)                       | 2011 (62) 2010 (48) 2009 (42) | 2008 (42) 2007 (38)       | ×                     |
| <b>2006</b> (35) <b>2005</b> (26) | 2004(25) >>                                                            |                                           | ,                             |                           | ារី                   |
|                                   |                                                                        |                                           |                               |                           |                       |
| 排序: 发表时间↓ 主题                      | 非序                                                                     |                                           | 💻 🙀 😥 潮文文献                    | 列表 <mark>〓摘要</mark> 每页显示: | 10 20 <mark>50</mark> |
| 已选文献: 67 清                        | 除 导出/参考文献 计里可视化分析                                                      | -                                         |                               | 找到 941 条结果                | 1/19 >                |
| 1 Difference M. Turku: O. Le      | es between official inspection<br>pistö; J. Lundén Food Control 2018-1 | ons and third p<br>Elsevierjournal 10.101 | oarty audits of food establ   | ishments                  |                       |

## 深入挖掘工具书资源

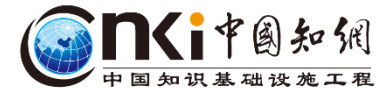

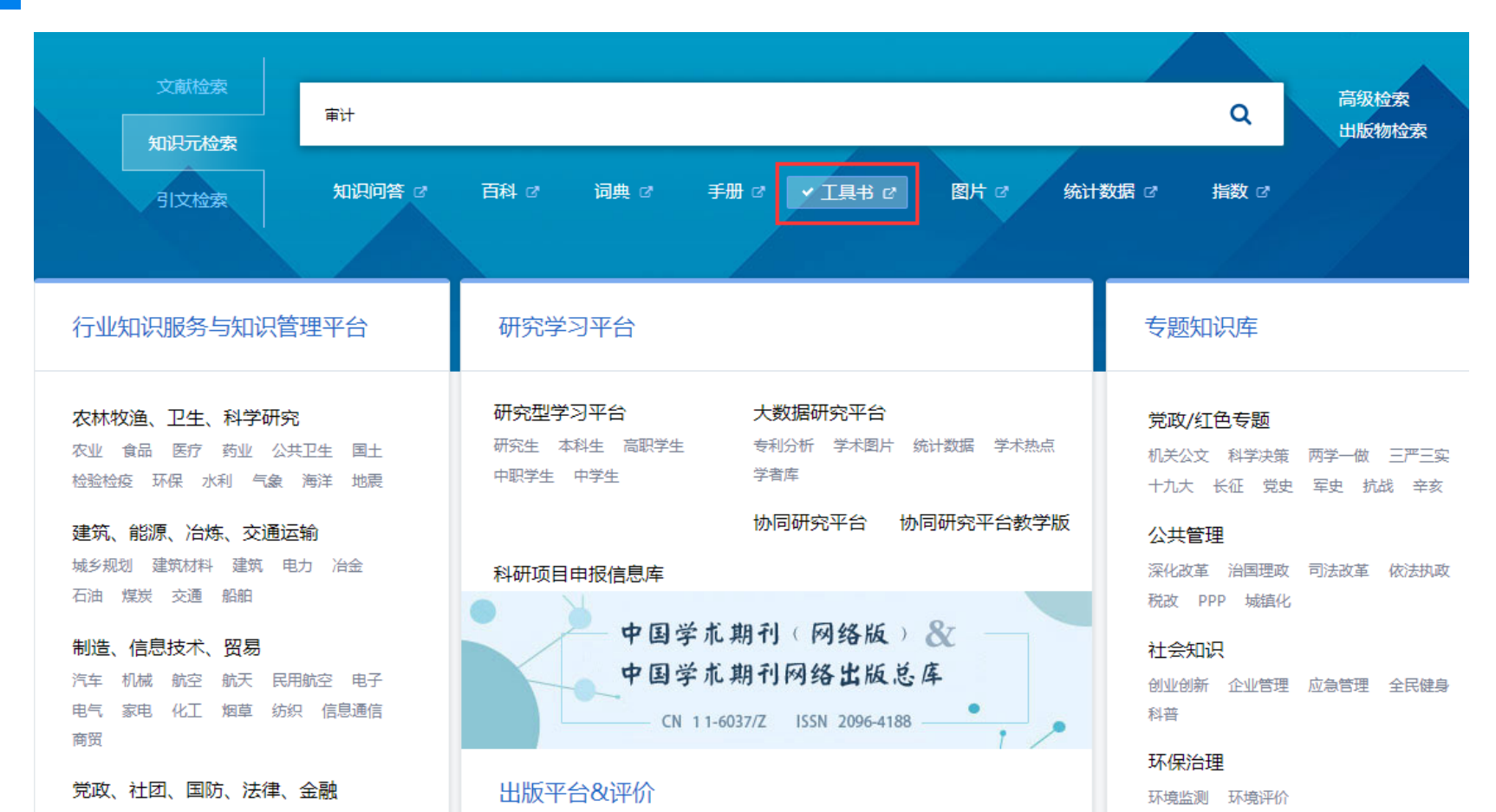

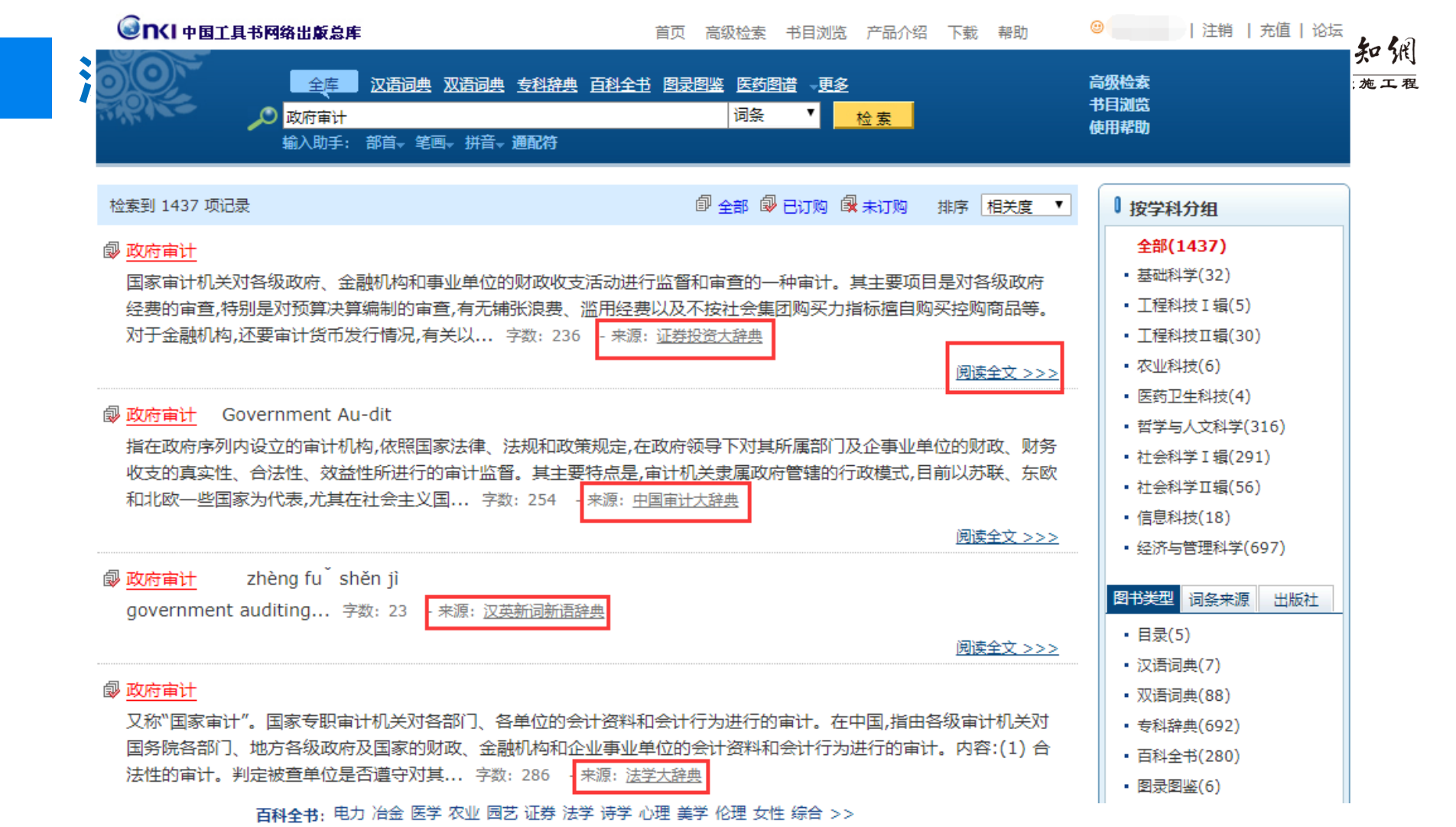

# 深入皮皮 公 CAJViewer 7.2 - (我国审计市场制度安 第 文件(E) 编辑(E) 查看(Y) 工具 ※ ※ ※ ※ ※ ※ ※ ※ ※ ※ ※ ※ ※ ※ ※ ※ ※ ※ ※ ※ ※ ※ ※ ※ ※ ※ ※ ※ ※ ※ ※ ※ ※ ※ ※ ※ ※ ※ ※ ※ ※ ※ ※ ※ ※ ※ ※ ※ ※ ※ ※

#### INT 中国工具书网络出版总库

[打印本页] [关闭]

## **in**(i中國知佩 中国知识基础设施工程 n X × 边阅读 边笔记 边交流 一键导出笔记 b x

释义1:

审计

从财务角度对经济活动及其效益进行监督、检查。这是市场经济条件下一项经常性的中介业务, 也是现代政府工作中不可缺少的一项内容。依据不同的划分标准,审计可有政府审计和企业审计、强 制性审计和自愿审计、外部审计和内部审计等划分。审计要依法进行,参加审计的人员要对法律负 责,既有会计业务能力,又有高度的责任心。审计的直接目的是检查被审计单位财务制度的执行情况, 保证各项法令、政策、制度、规定能得到贯彻落实,及时发现并处理经济问题。审计的长远作用是改 善经济活动的效益,使之能够稳定地正常运行。一般审计工作分为四个阶段:(1) 立案。确定审计对 象和审计的具体要求。(2) 准备。包括选派合格的审计人员,调查研究,收集必要的材料,查阅以往的 审计记录等。(3) 执行。这是审计的实质性工作阶段。需要详细分析被审计单位的财务档案,检查各 种会计凭证,对可疑问题加以追查。(4) 结果。写出完整的审计报告,给出审计结论。

#### 来源:现代经济词典

释义2:

会计

国家审计机构依法对各级政府、金融机构和企事业单位的财政收支、财务活动所进行的事前和 事后的监督检查活动。其目的是为加强国家对财政、财务收支及社会经济活动的监督,严肃财经法 纪,提高经济效益,加强宏观控制和管理。按照各种不同的标志和特征,审计可以分为以下类型:(1)按 服务对象不同可分为政府审计和企业审计;(2)按审计人员的隶属关系不同可分为:企业内部审计和企 业外部审计;(3)按主查机关的隶属关系不同可分为:系统内部审计和系统外部审计;(4)按组织程序不 同可分为:计划内审计和计划外审计;(5)按被审查业务范围不同可分为:全部审计和局部审计;(6)按 被审查资料的包括面不同可分为:详细审计和抽样审计;(7)按审计的时机不同可分为:事先审计和事 后审计;(8)按法律效力不同可分为:法定审计和随意审计。

来源:应用写作大百科

释义3:

由独立的专门机构或人员接受委托或根据授权,对国家行政、事业单位和企业单位及其他经济组

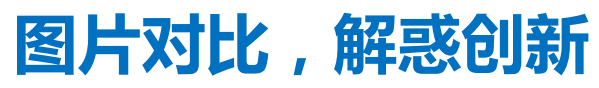

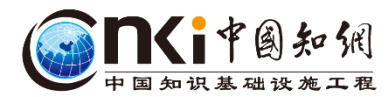

| 文献检索<br>政府审计<br>知识元检索                                                 |                                                                                                    | Q 高级检索<br>出版物检索                                             |
|-----------------------------------------------------------------------|----------------------------------------------------------------------------------------------------|-------------------------------------------------------------|
| 引文检索 知识问答 C                                                           | 百科 ご 词典 ご 手册 ご 工具书 ご ✓ 图片 ご 统计                                                                                | 数据 ♂ 指数 ♂                                                   |
| 行业知识服务与知识管理平台                                                         | 研究学习平台                                                                                                    | 专题知识库                                                       |
| <b>农林牧渔、卫生、科学研究</b><br>农业 食品 医疗药业 公共卫生 国土<br>检验检疫 环保 水利 气象 海洋 地震      | 研究型学习平台     大数据研究平台       研究生     本科生     高职学生     专利分析     学术图片     统计数据     学术热点       中职学生     中学生     学者库 | <b>党政/红色专题</b><br>机关公文 科学决策 两学一做 三严三实<br>十九大 长征 党史 军史 抗战 辛亥 |
| 建筑、能源、冶炼、交通运输                                                         | 协同研究平台 协同研究平台教学版                                                                                              | 公共管理                                                        |
| 城乡规划 建筑材料 建筑 电力 冶金<br>石油 煤炭 交通 船舶                                     | 科研项目申报信息库                                                                                                    | 深化改革 治国理政 司法改革 依法执政<br>税改 PPP 城镇化                           |
| <b>制造、信息技术、贸易</b><br>汽车 机械 航空 航天 民用航空 电子<br>电气 家电 化工 烟草 纺织 信息通信<br>商贸 | 中国学术期刊(网络版)&<br>中国学术期刊网络出版总库<br>CN 11-6037/Z ISSN 2096-4188                                                   | <b>社会知识</b><br>创业创新 企业管理 应急管理 全民健身<br>科普                    |
|                                                                       | Challer and A. A. And A.                                                                                      | 环保治理                                                        |

#### **的** 中国知识基础设施工程

## 图片对比,解惑创新

| 图片展示        |                                                                 |                                                              |
|-------------|-----------------------------------------------------------------|--------------------------------------------------------------|
| 图片标题        | 过阜 16 井地震剖面 ( 滑場浊积扇和                                            | 过井C的地震剖面                                                     |
| 图片来源        | 黄芸,马志亮,陈勇,袁波,王军,吴玉萍. 准噶尔盆地阜康凹陷浊积扇系统成藏特征, 新疆石油<br>地质, 2011 (02). | 凌云研究小组. 应用振幅的调谐作用探测地层厚度小于1/4波长地质目标, 石油地球物理勘探, 2003 (03).     |
|             | 些透镜体与周边泥岩相界线清楚,是在深水泥岩沉积中由于突发事件造成的迅速                             | 过井A和井B最终成像的剖面如图3a所示,过井C最终成像的剖面如图3b所示。其中,井A的东河砂岩厚度为           |
|             |                                                                 | 凌云研究小组,应用振幅的调谐作用探测地层厚度小于 1/4波长地质目标,石油地球物理勘探,2003,38          |
|             | 在准噶尔盆地阜康凹陷东侧侏罗系三工河组中发现了湖相滑塌浊积扇系统。滑塌                             | (3):268~274 由于大地吸收作用和干扰波的影响,在一个地区地震采集能获得的成像主频往往有一个极          |
|             | 浊积扇均发育在坡折带之下,位于深水湖相泥岩中,其上方则发育滨浅湖相三角洲沉积,                         | 限—— 1/ 4波长的分辨率限制。但是 ,地震勘探的 1/ 4波长极限却难以满足地质家对探测薄互层地质目标的要      |
| ☆献擁要        | 是三角洲前缘砂体在触发因素作用下,主要以浊流方式再次向深水区搬运沉积的结果。                          | 求 ,特别是开发地震中的要求。本文通过对存在储层尖灭 (埋深为 5 10 0 m、厚度为 0 ~ 35 m)条件下的实际 |
| 2.18/J/B/24 | 扇体中的水道砂体为良好的油气储集体。由于滑塌浊积扇砂体直接被深水湖相泥页岩                           | 三维地震数据进行处理和解释 ,研究了厚度小于 1/ 4波长的储层尖灭线的识别问题。通过采用保持振幅和提高         |
|             | 包裹,临近烃源岩,可以形成良好的岩性油气藏。 滑場浊积扇系统的发现对准噶尔盆地                         | 分辨率处理,并在声波测井、VSP数据的标定和精细构造解释的基础上,进行沿层振幅提取、沿层波形识别、正           |
|             | 阜康凹陷东斜坡侏罗系岩性油气藏的勘探意义重大,是该区域一个新的油气勘探领域。                          | 演模型和相关信息的综合分析。分析结果表明,根据振幅的调谐作用可以识别厚度小于 1/4波长的薄砂层透镜           |
|             |                                                                 | 体、岩性尖灭等地质体。这套处理和解释方法特别适合我国陆相沉积环境下的岩性油气藏勘探。                   |
| 文章关键词       | 准噶尔盆地 阜康凹陷 滑場浊积扇 沉积特征 岩性油气藏                                     | 振幅 调谐作用 高保真 高分辨率 1/4波长 薄砂层 岩性尖灭 识别                           |
| 国八大加        | hinnia                                                          | 四王が                                                          |
| 所屋学科        | 石油天然气工业 地质学                                                     | 地质学 地球物理学                                                    |

## CNKI协同研学平台(x.cnki.net)

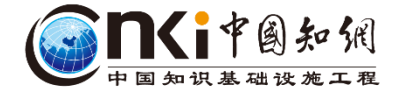

## 缺乏知识辅导 教材/专著阅读难度大 学习资料、知识内容的关联 缺乏支持扩展学习的 便捷途径 性梳理存在困难 缺乏先进学习工具的支持 缺乏准确表达问题的能力

教程

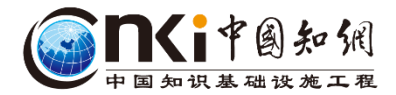

|                | ・<br>・<br>のki.net CNKI研究型协同学习平台                                  | 江苏区域分公司 |            | 退出   我的研学平台 |
|----------------|------------------------------------------------------------------|---------|------------|-------------|
| <b>公</b><br>前页 | 文献期刊 博硕士 会议 报纸 年鉴                                                |         | 检索 高级检索    |             |
| 研读<br>学习       | ■ 最近阅读文献                                                         | < >     | ■我的学习统计    |             |
| 创作投稿           | 数据挖掘算法研究与综述     邹志文,朱金伟 计算机工程与设计 2005年                           | 15天前    |            |             |
| 会<br>我的        | 在线学习行为分析建模及挖掘<br>胡艺龄;顾小清;赵春;开放教育研究 2014年                         | 15天前    | 2个         | 日本<br>10条   |
|                | 基于数据挖掘的MOOC学习过程监测指标分析——以"电路原理"课程为例<br>徐舜平;赵庆刚许健,谢露露;现代教育技术 2017年 | 15天前    | 我的创作<br>2篇 | 我的成果<br>3篇  |
| ⑦<br>使用        | 大数据挖掘技术应用于汽轮机组运行性能优化的研究<br>万祥;胡念苏;韩鹏飞;张海石;黎师祺; 中国电机工程学报 2016年    | 27天前    |            |             |
| **助            | 一 破解中国经济增长之谜——来自人口结构变化的解释<br>刘铠家、刘渝琳;经济科学 2014年                  | 27天前    |            |             |

## 协同研学平台一基于增强出版的碎片化阅读

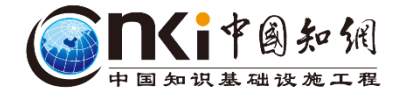

基于碎片化技术的增强出版 基于XML碎片化技术,在 文献内容完全碎片化的基础上, 实现数据、语义、呈现方式、 交互等的增强,一改传统的版 式阅读方式,为读者提供更加 |精准化、智能化、一站式的阅 读与创作体验。

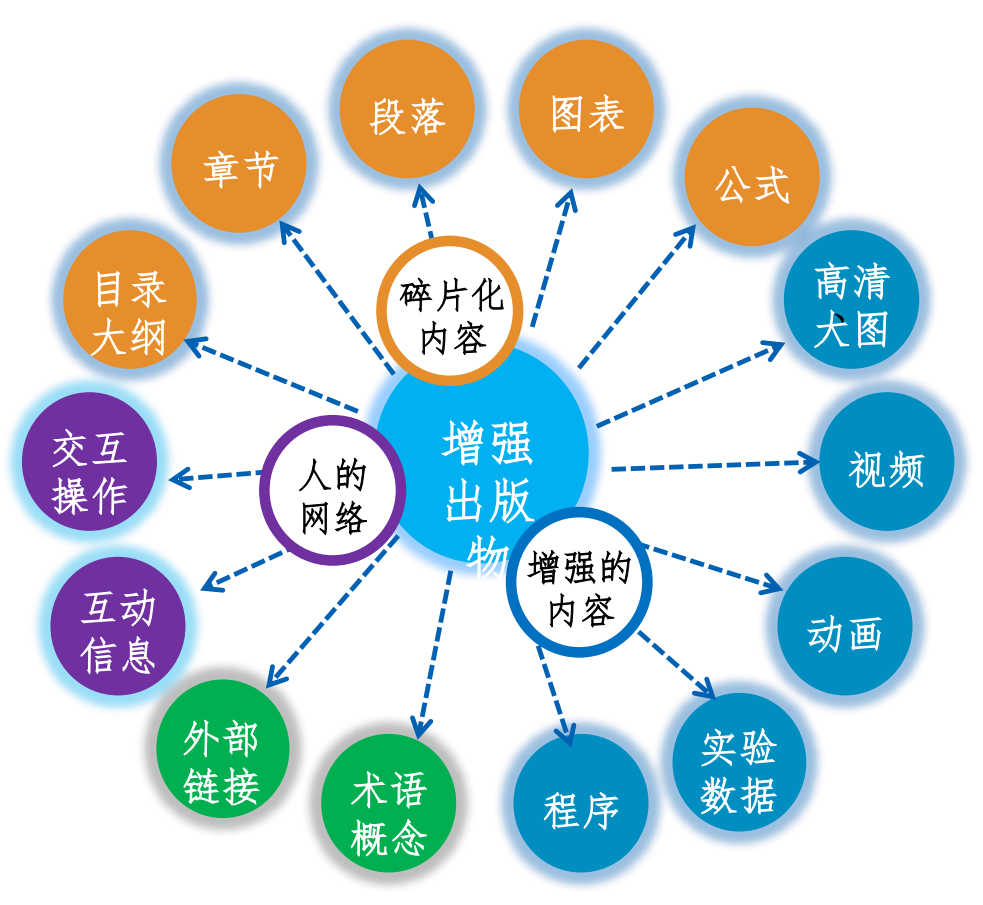

## 协同研学平台一基于增强出版的碎片化阅读

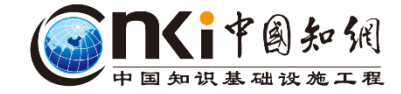

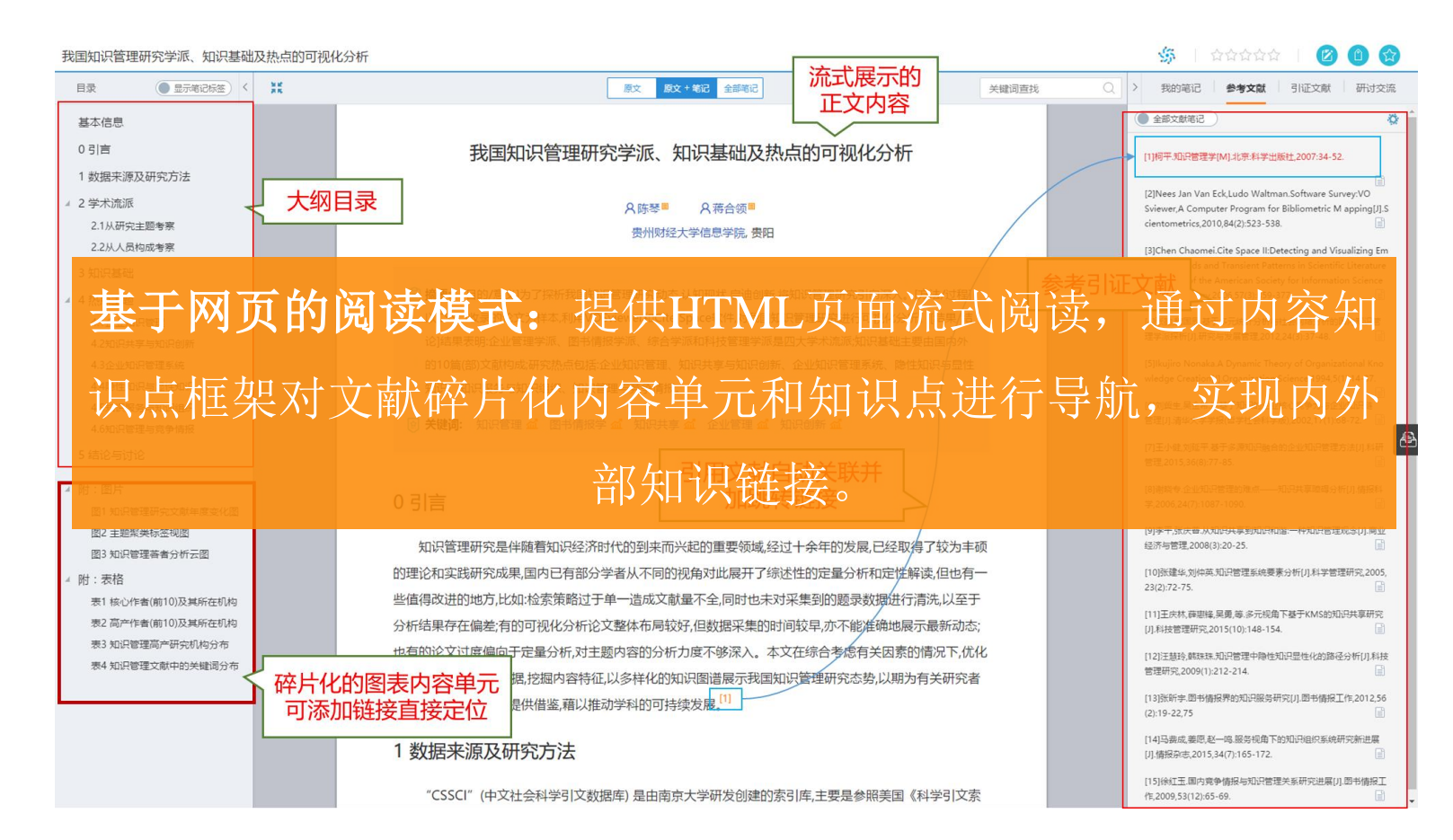

#### ● ■ CNKI协同研学平台

#### ① 张馨 退出 | 我的研学平台

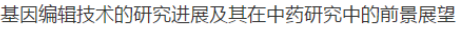

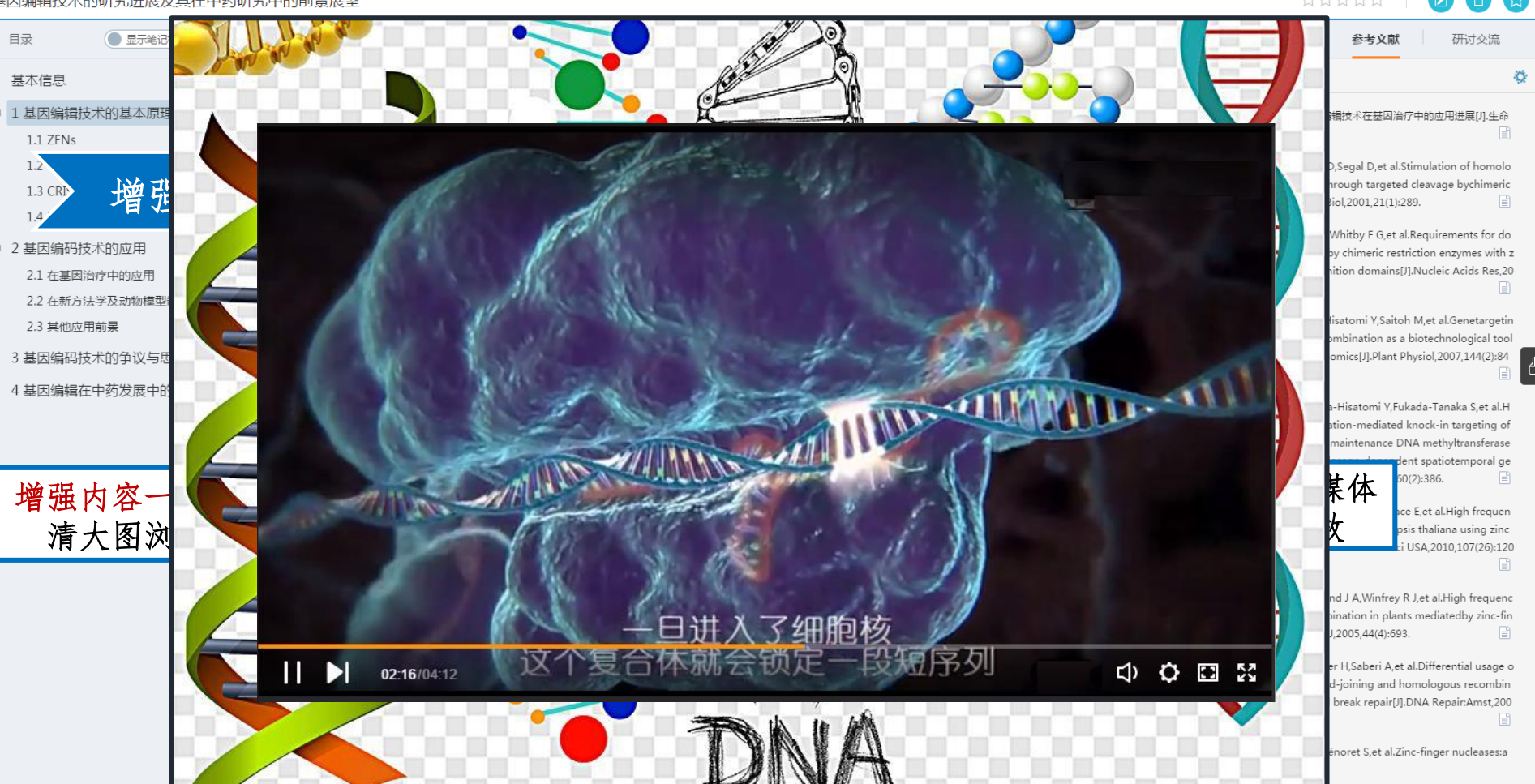

#### 

🔝 张馨 退出 | 我的研学平台

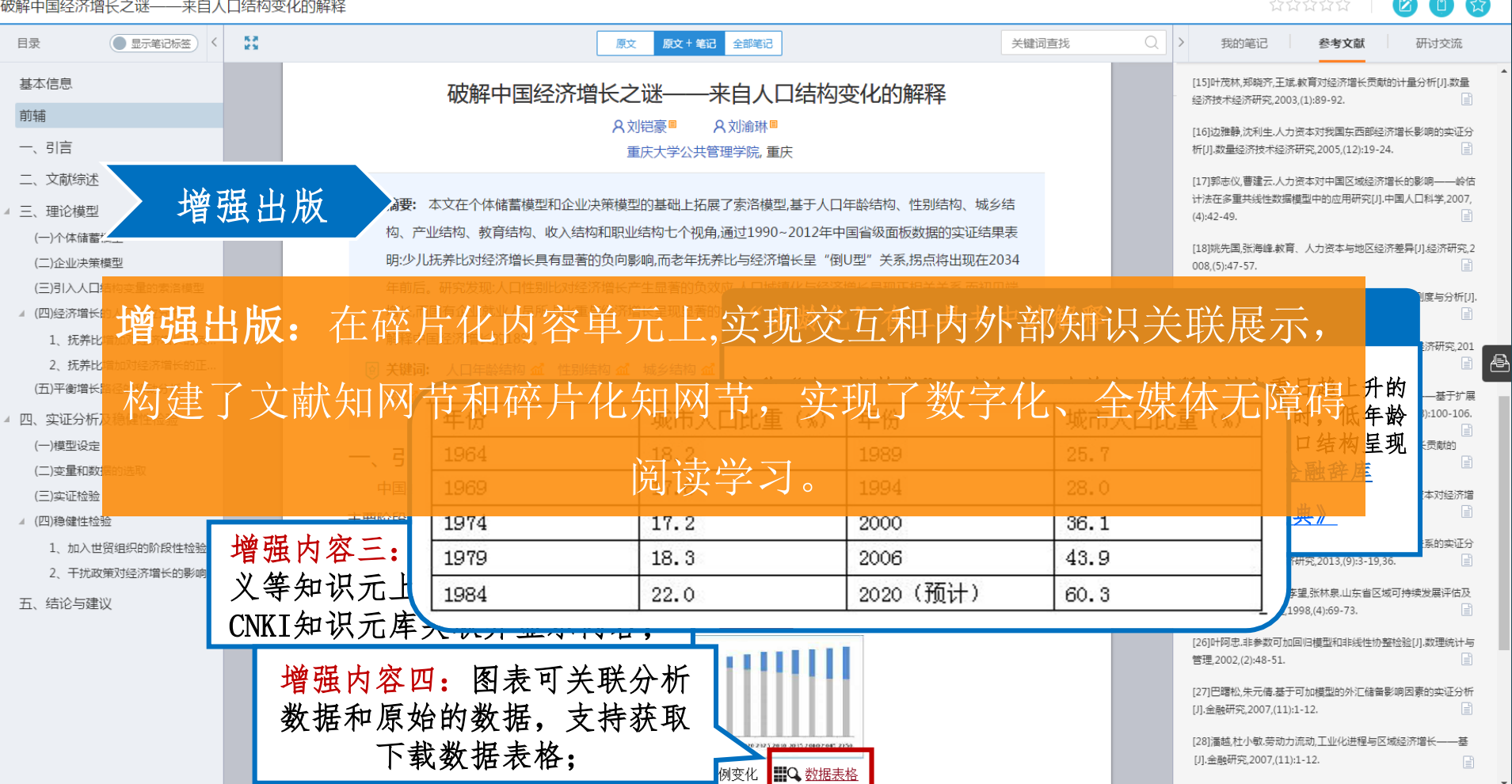

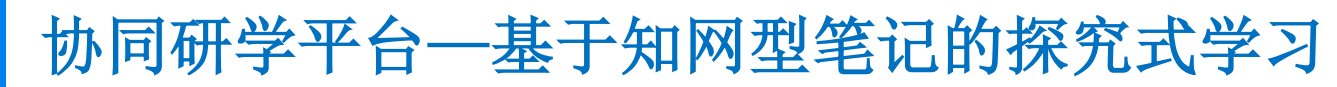

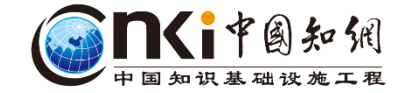

#### 四轮独立驱动-独立转向电动车辆动力学控制现状 原文 原文 + 笔记 全部笔记 日录 关键词查找 我的笔记 参索文献 引证文献 研讨交流 其木信息 提出了一种基于网络预测直接横摆转矩的控制算法,对网 *晛,本文中设计的控制策略同时提高了系统的抗干扰性和精确性,使车辆更能应对极限工况,减轻了单轮负担,进一步提高了车辆的* 络故障带来的不利影响进行有效补偿 *主动安全性能*。 的控制实时性,可靠性问题是研究的难点,动力学分层控制方法是研究的热点;在车辆动力学 i方法上,主要研究集中在基于一个或多个优化目标的转矩分配方法,协调多个控制目标的集成控制成为重要 计算与优化 笔记标签在目录中展示 网络驱动结查 究方向:为了解决4WID-4WIS车辆转向模式停车切换的问题,基于该车辆的控制自由度冗余对转向模式动态 方法的研究成为一个新的研究方向。 ▲ 1网络化的控制系统结构 ◎ 设备技术现状 ☆ 基金: 国家自然科学基金(51505290) 国家863计划项目(2012AA110701) 嵌入原文的笔记方式: 支持在原文上添加文字、图片、音视频 等类型的笔记,"笔记内容嵌入原文和内容大纲中,支持导航、 定位和链接。 吧机分散布具住驱动轮内或附近,具有传动链想、传动双伞商、结构态度守仇忌 转向拉杆 则直接横探转矩的控制算法对网络故障带来的不利影响进行有效补偿 NATE OF THE OWNER 原文:分布式驱动电动车辆的主要特征是将驱动电机分 WP (ALC: IN H 结构紧凑等优点通过冗余可控自由度的协调控制来分配 与优化驱动力与制动力,能极大地提高车辆能耗, 主动安 全性等性能.成为未来电动车辆重要的发展方向.受到因内 外研究人员的高度重视与关注。 ○ 四轮驱动特点 🗐 原文: 随着日益严峻的能源短缺、大气污染、交通事故 等问题的产生发展电动汽车已成为体现能源安全、可持 续发展和自主创新的国家战略震灾。 诵讨冗余可控白 中度的协调控制来分配与优化驱动力与制动力 能极大地提 主动安全性等性能 成为未来电动车 目前,各车轮转矩优化分配目标主要从以下三方面考虑:从

## 协同研学平台一基于知网型笔记的探究式学习

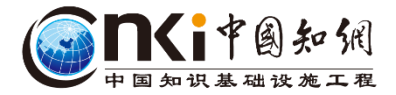

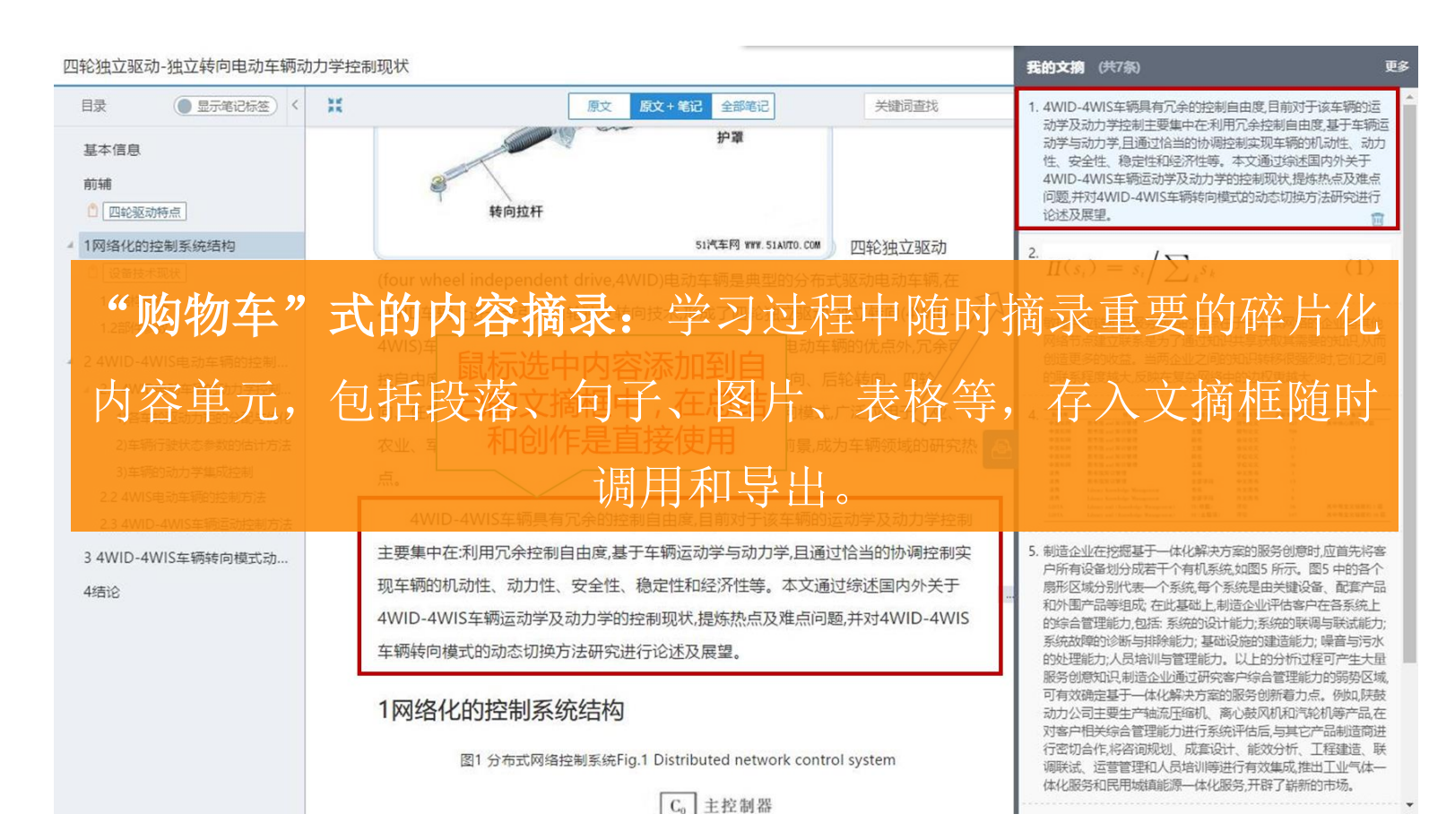

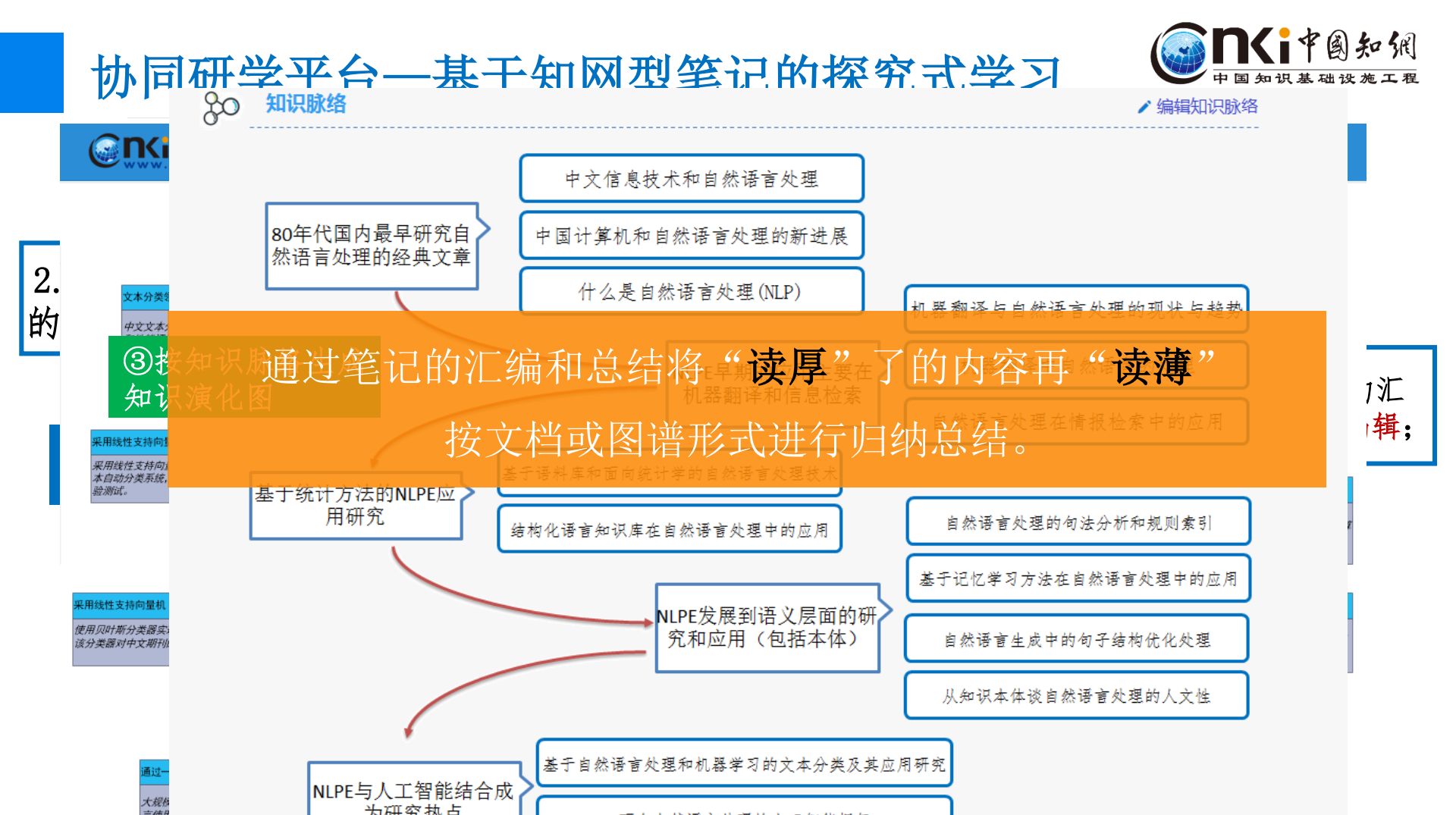

## 协同研学平台一基于XML的在线编辑创作

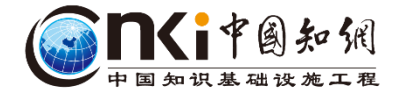

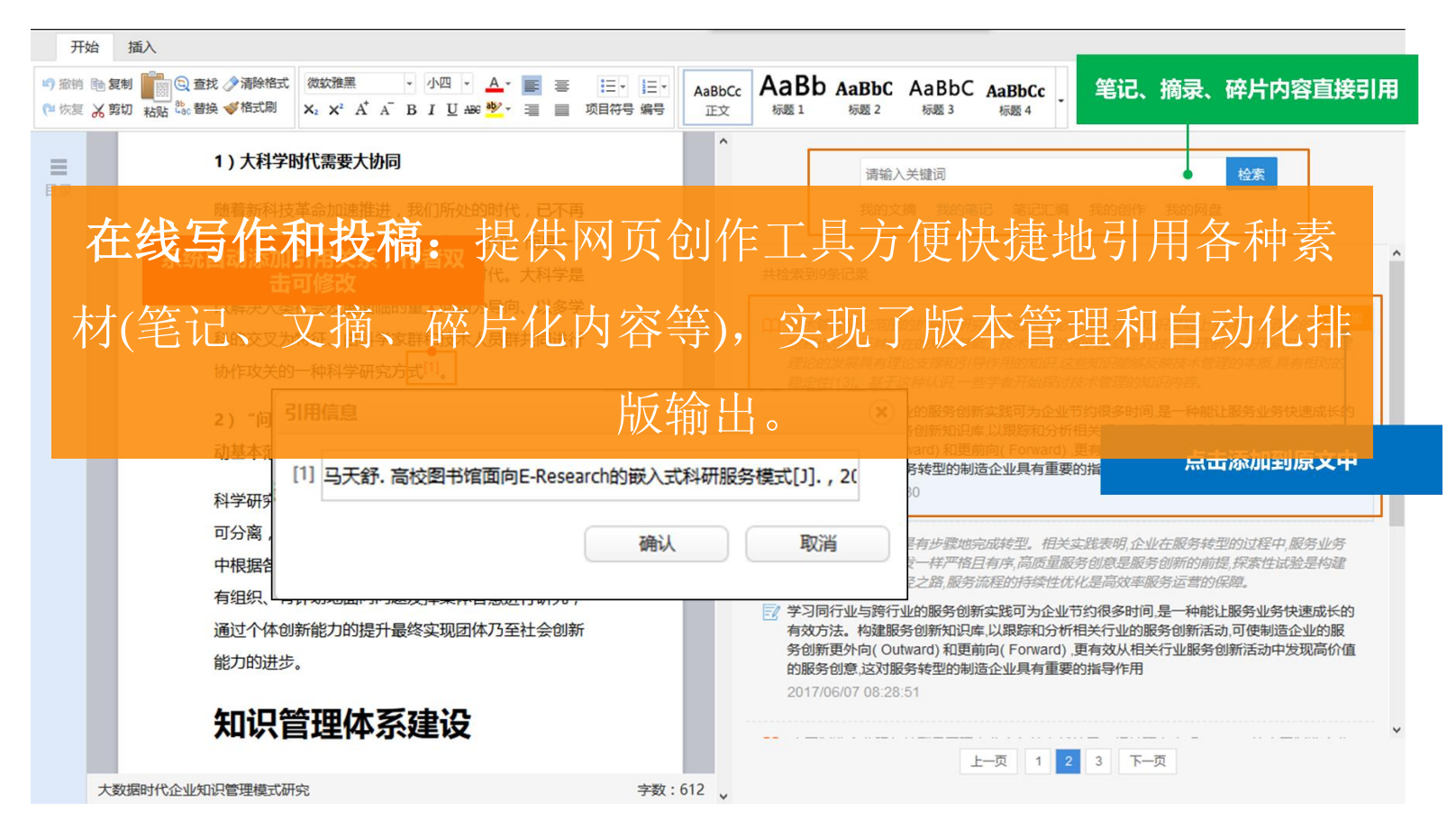

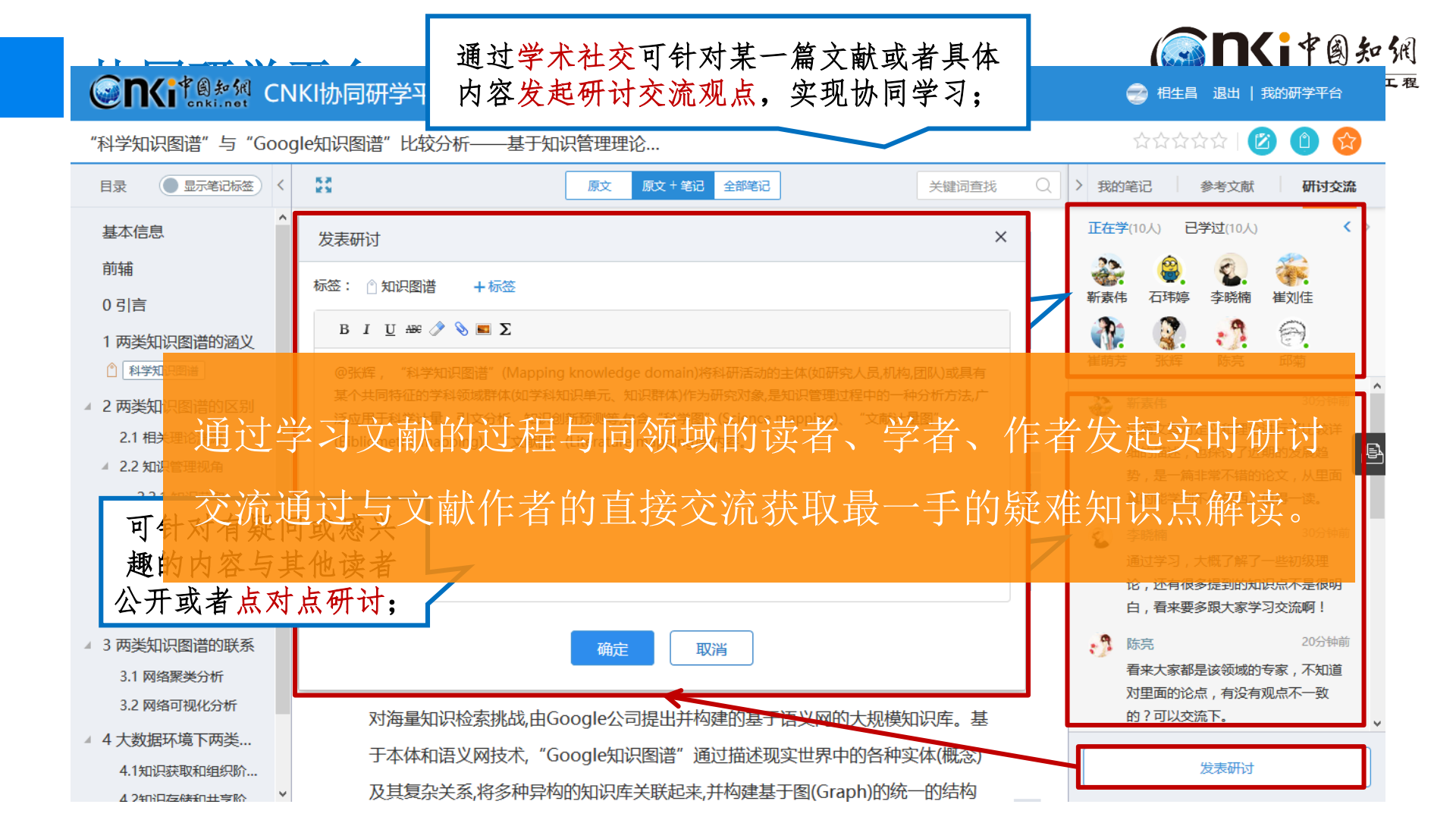

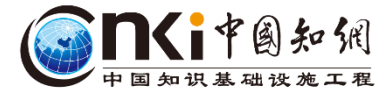

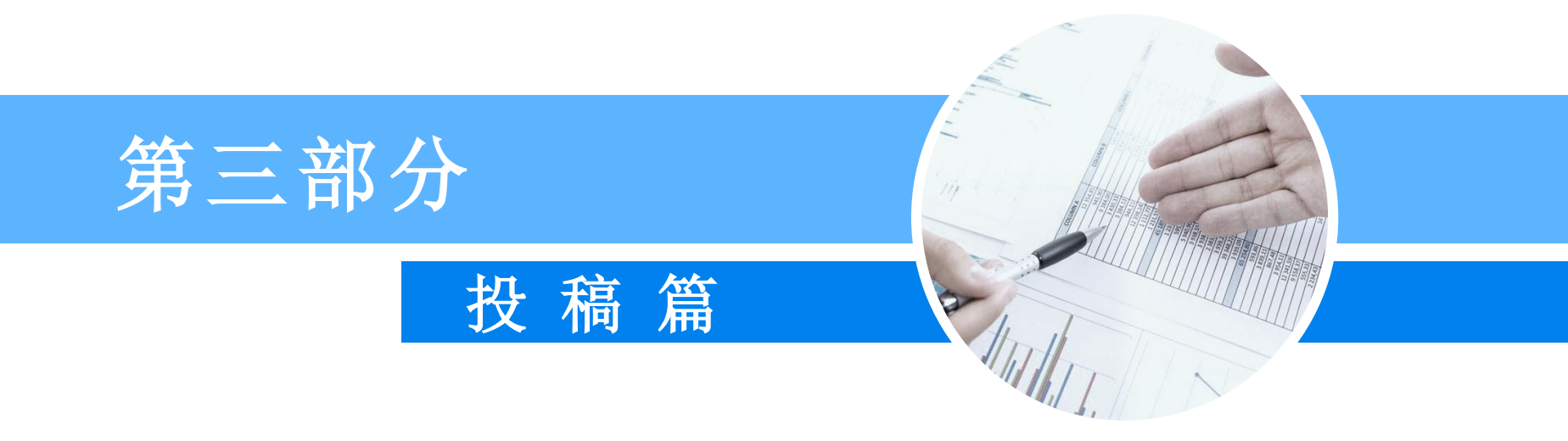

## 3.1 寻找对口期刊投稿、查阅信息

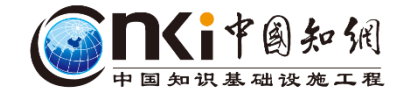

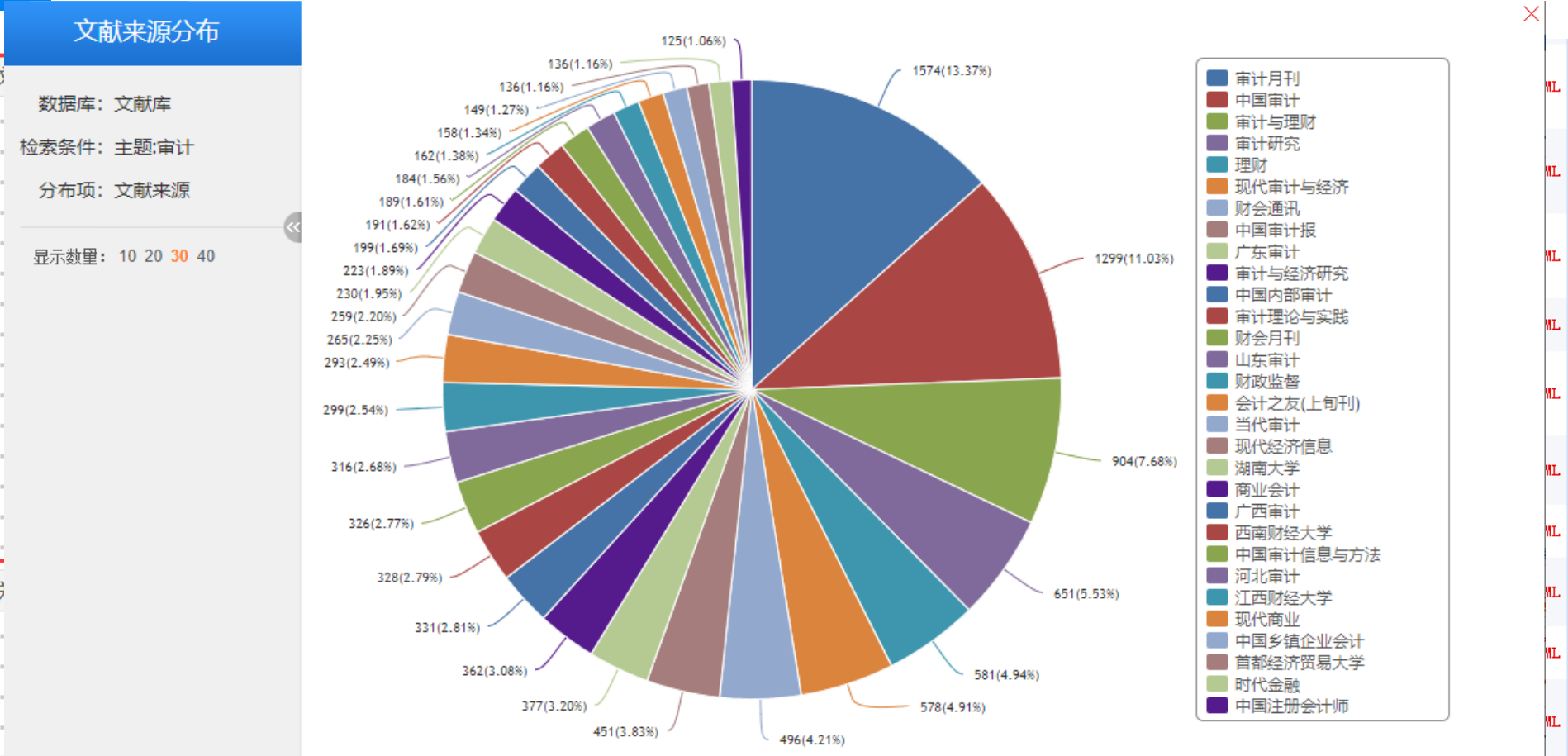

## 3.1 寻找对口期刊投稿、查阅信息

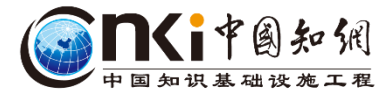

| ▲ 学科导航                     |     | 全部期刊 学术期刊                                                                                                    | 网络首发期刊                | 独家授权期刊                       | 世纪期刊                                                 |                                              |  |  |  |
|----------------------------|-----|----------------------------------------------------------------------------------------------------|-----------------------|------------------------------|------------------------------------------------------|----------------------------------------------|--|--|--|
| 基础科学 (835)                 | >   |                                                                                                    |                       |                              |                                                      |                                              |  |  |  |
| 工程科技 <mark>I (1105)</mark> | >   |                                                                                                    |                       |                              | <mark>介绍</mark> ──────────────────────────────────── |                                              |  |  |  |
| 工程科技II (1292)              | >   | "누구네고" 다섯 바고 4                                                                                                    | 00474#874 47744       | 44-4                         | 200                                                  |                                              |  |  |  |
| 农业科技 (631)                 | >   | "甲国规啊"目前开收求11031种期刊,1//1444期,开计又草62,/10,269篇。<br>尼哈市家西美百姓到爱,工程社会,内山、超爱,压爱,上立社会到爱婆友人经过,更好了其如如家,工程社会,在川北尼,受起了你,在小生活,到受 |                       |                              |                                                      |                                              |  |  |  |
| 医药卫生科技 (1346)              | >   |                                                                                                    | 工程投小、水工、<br>3期刊大部分同端卒 | 留子、医子、八叉征云。<br>1311.最早的同避到19 | 4子寺台门初城,襄西丁基吨研究、工作                                   | E仅小、11工指导、兄政工作、文化主治、科子<br>绘制查步期刊文章。          |  |  |  |
| 哲学与人文科学 (1332)             | >   | 国汉守日和安久日第611° 以2<br>期刊导航中,核心期刊                                                                                       | 。<br>2014年版"中文核》      | 心期刊要目总览"核心期                  | ·····································                | \$P\$10017471112777<br>期刊専目总览"收录的期刊。世纪期刊按期刊的 |  |  |  |
| 社会科学I (957)                | >   | 知识内容分类,只包括1994                                                                                                    | ╤之前出版的期刊。             | 期刊的影响因子按《中                   | 国学术期刊景响因子年报(2017版)》                                  | 结果显示。                                        |  |  |  |
| 社会科学II (2221)              | >   |                                                                                                    |                       |                              |                                                      |                                              |  |  |  |
| 信息科技 (641)                 | >   | 世若                                                                                                    |                       |                              |                                                      |                                              |  |  |  |
| 经济与管理科学 (1354)             | >   | 经济与管理综合(222)                                                                                                    | 宏观经济                  | 管理与可持续发展(169)                | 经济理论及经济思想史(27)                                       | 经济体制改革(83)                                   |  |  |  |
| ✓ 数据库刊源导航                  |     | 经济统计(1)                                                                                                    | 农业经济(                 | (130)                        | <u>工业</u> 经济(156)                                    | 交通运输经济(31)                                   |  |  |  |
| ▽ 主办单位导航                   |     | 企业经济(84)<br>服务业经济(5)                                                                                                 | 旅游(21)<br>贸易经济(       | (117)                        | 文化经济(3)<br>财政与税收(38)                                 | 信息经济与邮政经济(29)<br>金融(90)                      |  |  |  |
| ▽ 出版周期导航                   |     | 业芬(7)<br>审计(18)<br>科学理究等理(23)                                                                                        | 保险(10)<br>市场研究        | 与信息(14)                      | 授與(10)<br>管理学(21)                                    | 会计(48)<br>领导学与决策学(12)                        |  |  |  |
| ≫ 出版地导航                    |     | ↑+ナッル九目建(23)                                                                                                    |                       |                              | 000                                                  | 201700102/107004/31500                       |  |  |  |
| 党委 政府                      | 人大政 | 协 智库 党校 社团                                                                                                    |                       |                              |                                                      | ערואסגיוא באושוסגיוא                         |  |  |  |

## 3.2 投稿途径 利用E-Study投稿

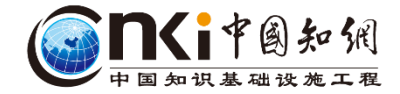

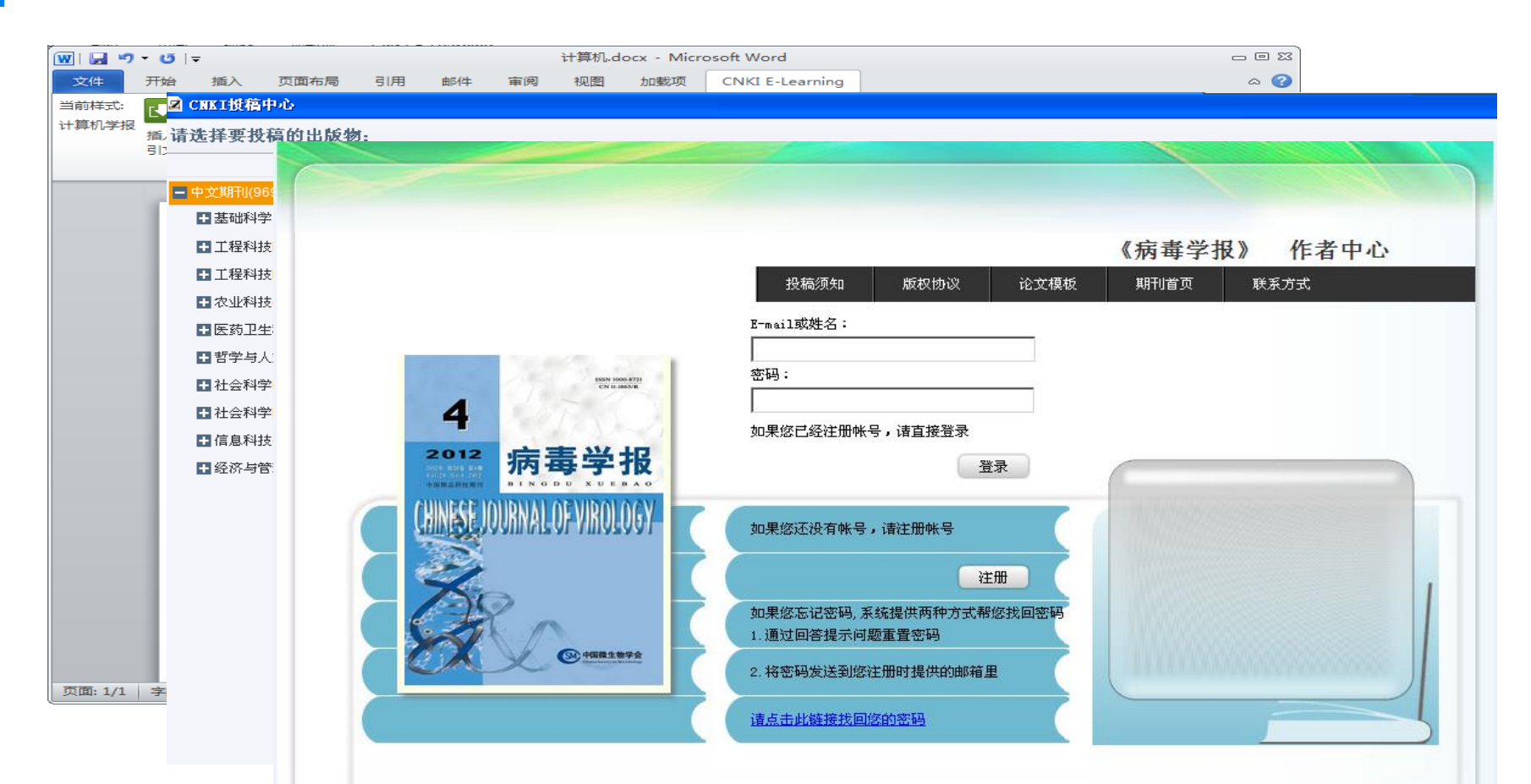

## 3.2 投稿途径 利用出版物检索投稿

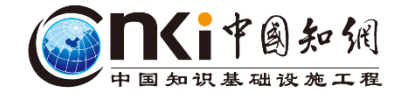

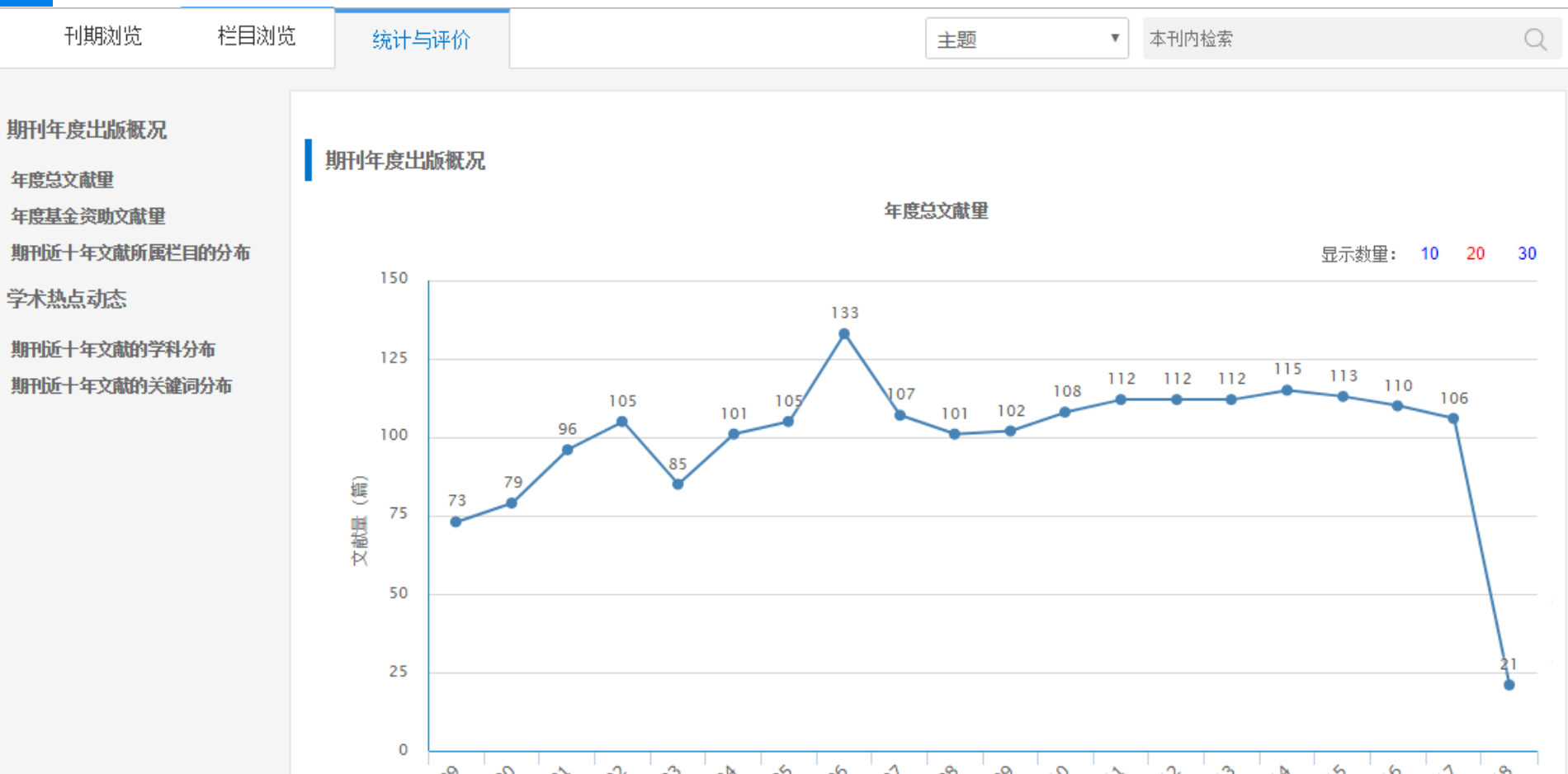

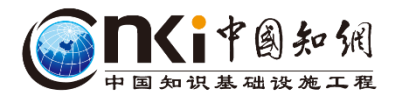

## 3.3 职称评审时打印期刊封面

|     | 刊期浏览 | 栏目浏览 | 统计与评价         |          | 主题 | ~ | 本刊内检索          |       | Q  |   |
|-----|------|------|---------------|----------|----|---|----------------|-------|----|---|
|     | 2018 |      | 2018年01期 🕨 返回 |          |    |   |                |       |    |   |
| No  | 0.01 |      | 打印本页 打印全部页    |          |    |   |                | 1 2 3 | 34 |   |
| 20  | 17   |      |               |          |    |   |                |       |    |   |
| 20  | 16   |      |               |          |    |   |                |       |    | Ľ |
| 20  | 15   |      |               |          |    |   |                |       |    |   |
| 20  | 14   |      | 主办单           | 位/中国审计学会 |    |   | 1. 3           |       |    |   |
| 20  | 13   |      | 国家社           | 科基金资助期刊  |    |   | 159.3          |       |    |   |
| 20  | 12   |      |               |          |    |   |                |       |    |   |
| 20  | 11   |      |               |          |    |   | 1.00           |       |    |   |
| 20  | 10   |      |               |          |    |   |                |       |    |   |
| 200 | 09   |      |               |          |    |   |                | •     |    |   |
| 200 | 08   |      |               |          |    |   |                |       |    |   |
| 200 | 07   |      |               |          |    |   |                |       |    |   |
| 200 | 06   |      |               |          |    |   |                |       |    |   |
| 200 | 05   |      |               |          |    |   | - 1 <u>5</u> 1 |       |    |   |

## 3.3 职称评审时打印期刊封面

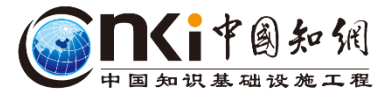

▲ (白北県立の山の方法)

| 知识节点     | 基于大数据可视化技术的审计线索特征挖掘方法研究                                                                                | 1 记笔记                       |
|----------|----------------------------------------------------------------------------------------------------|-----------------------------|
| * 基本信息   | 陈伟、居江宁                                                                                                 |                             |
| 摘要       | 南京审计大学审计署驻上海特派员办事处                                                                                     |                             |
| 基金       | □                                                                                                    | 注 < 分享→ ★ 收藏 👼 打印           |
| * 关键词    | 摘要:电子数据审计的研究与应用是近天中中认该试验中专问题。在这种中子类相中认为主要和基本指定认为                                                       |                             |
| * 分类号    | 线索发现被审计单位中存在的问题。万法2:在文献知网节中找到"目录页次                                                                     | 则览功能"                       |
| 知识网络     | 只能是发现被审计单位存在的表面                                                                                        | Zana za                     |
| * 引文网络   | 究审计线索特征挖掘方法的重要性、目前常用审计方法及其存在的不足,在分析大数据可视化技术的基础上,提<br>出了基于大数据可视化技术的审计线索特征挖掘方法,并分析了该方法的原理。以某医院审计为例.验证了该方 | 充                           |
| * 关联作者   | 法的有效性。最后,探讨了该方法的优缺点及适用情况。研究结果为今后大数据环境下开展电子数据审计提供                                                       | AUDITING RESEARCH 2014      |
| " 相似文献   | 了理论基础与技术方法。                                                                                            | BORTING MOUNT-II            |
| '读者推荐    | 基金: 国家自然科学基金(项目批准号:71572080); 教育部人文社会科学研究规划基金(项目批准                                                     | 审计研究<br>Auditing Research   |
| * 相关基金文献 | 号:14YJAZH006); 江苏省"六大人才高峰"高层次人才项目(项目批准号:2014-XXRJ-015); 南京审计大学<br>政府审计研究基金(项目批准号:GAS171001)的阶段性研究成果;   | 2018年01期<br>ISSN: 1002-4239 |
|          | 关键词: 大数据审计; 电子数据审计; 数据可视化; 审计线索; 特征挖掘;                                                                 | 中文核心期刊                      |
|          | 分类号: F239.1                                                                                            |                             |
|          |                                                                                                    | [目录页浏览]                     |
|          |                                                                                                    | 🔗 给本刊投稿                     |

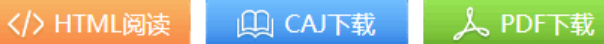

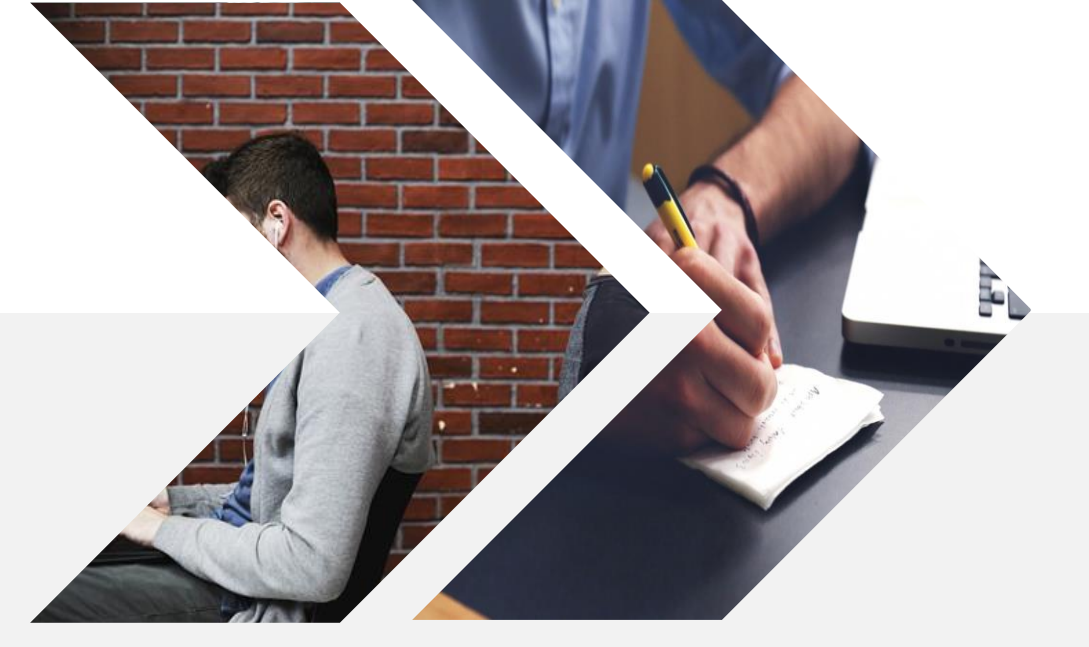

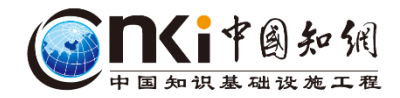

## 谢谢大家! 恳请批评指正!

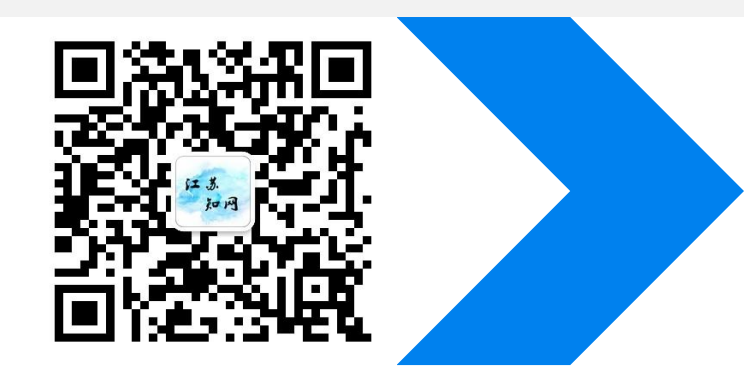